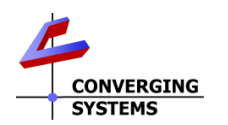

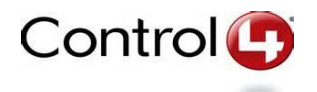

# Converging Systems/Control 4 Interface Guide

Control of Converging Systems e-Node and CS-BUS compatible LED and/or Motor controllers through Ethernet (IP) (or optional RS-232c) control

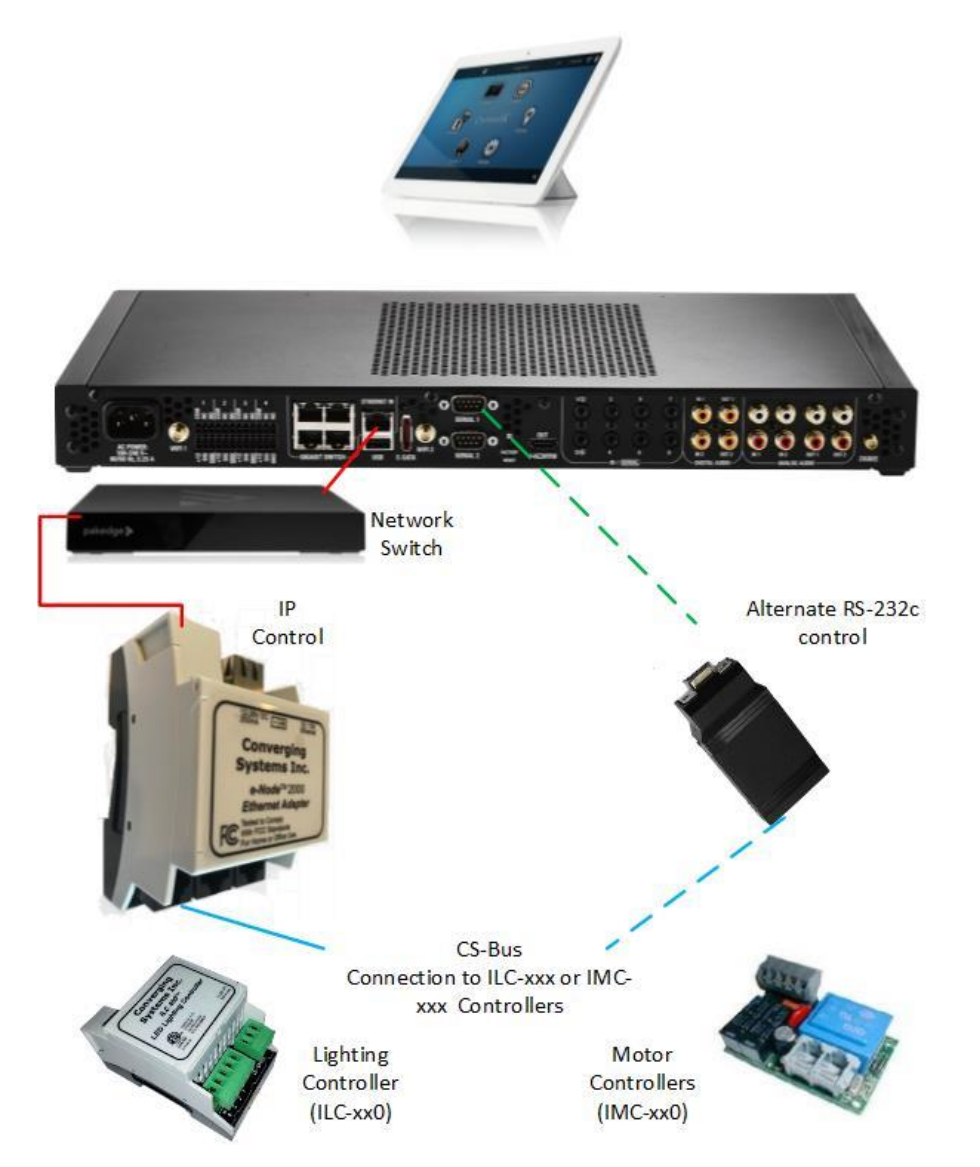

 CONVERGING

 SYSTEMS

Converging Systems Inc. • 32420 Nautilus Drive• Rancho Palos Verdes, CA 90275 USA
Tech support 310.544.2628 x2 • Sales 310.544.2628 x 1 • email:info@convergingsystems.com
© 2021 Converging Systems Inc. All rights reserved. e-Node, IBT-100, IMC-xxx,ILC-xxx are trademarks of
Converging Systems. All other trademarks are the property of their respective owners
www.convergingsystems.com

| Control                  | Integration Note                                               |
|--------------------------|----------------------------------------------------------------|
| Manufacturer:            | Converging Systems, Inc.                                       |
| Model Number(s):         | CS-Bus Motor and Lighting Controllers                          |
| Control4 Code Base (OS2) | V2.10.6 and later                                              |
| Control4 Code Base (OS3) | V3.1.0 and later                                               |
| Driver Developer:        | Converging Systems Inc. (Control4 Certified Developer Partner) |
| Document Revision Date:  | 08/07/2021 Rev 5.0                                             |

### **IMPORTANT NOTE-CRITICAL INFORMATION**

Converging Systems has advanced its library of Control4 SDDP <u>certified</u> drivers to support Control4's **Advanced Lighting Scenes** as well as Converging Systems new **CSDDP** Protocol (which is an enhanced layer to Control4's SDDP protocol) which currently supports the e-Node<sup>™</sup> gateway (but not the e-Node<sup>™</sup>/dmx\* gateway) and which allows for the automatic discovery of connected ILC-xx0 controllers including auto-population of (i) **Z**one/**G**roup/**N**ode address information as well as (ii) Alias name information. C4 certified (Online) drivers (dated 4/16/2021) should be used to obtain this level of functionality.

\*Note: Subsequent to the above (Online) C4 certified driver release (4/16/2021), Converging Systems has updated its (i) "LED lighting controller Multi" and (ii) "LED lighting controller generic" (i.e., Child Device Drivers) to be used in conjunction with the currently available 4/16/2021 C4 certified/SDDP supported Online e-Node 2010 Communication Device Driver for <u>all</u> e-Node gateways (i.e., e-Node for CS-bus devices and e-Node/dmx for third-party DMX fixtures). Until these two new Child Device Drivers become integrated into an updated C4 Online release, these two enhanced CSDDP Child Device Drivers can be downloaded from the CSI website https://www.convergingsystems.com/software/local\_profiles\_library.php#control4.

Utilization of these two new **Child Device Drivers** allow all DMX (fixtures) supported by the e-Node<sup>TM</sup>/dmx to be auto-discovered within Composer by name along with their pre-programmed **Z**one/**G**roup/**N**ode addresses. This saves the Composer programmer some time in setting up devices but does not take away from any functionality otherwise available with currently available Online Certified drivers.

# Revision Update:

| CSI Zip Vers<br>(Refers to dow<br>version from <u>()</u><br>website, othe<br>see Driver<br>Embedded Ve<br>below)                | sion<br>vnload<br><u>CSI</u><br>rwise<br>ersion #                                                                                                    | V7 (see footnote <sup>v7</sup> by features throughout this document which requires this referenced version of the driver)                                                                       |                             |                                 |                                 |
|----------------------------------------------------------------------------------------------------|----------------------------------------------------------------------------------------------------|----------------------------------------------------------------------------------------------------|-----------------------------|---------------------------------|---------------------------------|
| Communication<br>and Child Device                                                                                               |                                                                                                    | Driver Name                                                                                                    | Modification<br>Date        | Driver<br>Embedded<br>Version # | Certified                       |
| versions                                                                                                    |                                                                                                    | e-Node 2010                                                                                                    | 4/16/2021                   | 5                               | -V5 Yes                         |
|                                                                                                    |                                                                                                    | Led Lighting<br>Controller Multi                                                                                                    | 6/1/2021 or<br>later        | 6                               | -V5 Yes<br>-V6<br>Submitted     |
| Led Lighting6/1/2021 or8-V7 YController Genericlater-V8Subn                                                                     |                                                                                                    |                                                                                                    | -V7 Yes<br>-V8<br>Submitted |                                 |                                 |
|                                                                                                    |                                                                                                    | IBT-100                                                                                                    | 3/29/2017                   | 2                               | Yes                             |
|                                                                                                    |                                                                                                    | Projection Screen 6/09/2017 2 -V1 Yes<br>-V2<br>Submittee                                                                                                    |                             |                                 | -V1 Yes<br>-V2<br>Submitted     |
|                                                                                                    |                                                                                                    | <b>Note</b> : Other Certified drivers can be found from Converging<br>Systems available from Composer but these are legacy versions<br>and should not be used any longer for new installations. |                             |                                 | verging<br>acy versions<br>ons. |
| Integration Note                                                                                                    |                                                                                                    | 4.9/4.10                                                                                                    |                             |                                 |                                 |
| Торіс                                                                                                    | Topic Change Page Numb                                                                                                    |                                                                                                    |                             |                                 | Page<br>Number                  |
| Enhanced<br>SDDPA new feature enables SDDP to reveal multiple IP devices by name30SDDPwithin System Builder/Properties window30 |                                                                                                    |                                                                                                    |                             | 30                              |                                 |
| Support for<br>CSDDP                                                                                                    | Support for<br>CSDDPEnables connected motor and lighting control devices (CS-Bus and<br>DMX fixtures) to be auto-discovered after SDDP discovers IP devices32                               |                                                                                                    |                             | 32                              |                                 |
| Support for<br>Direct Control<br>Widget within<br>Composer                                                                      | Support for       Adds previously unsupported Direct Control widgets for lighting       36         Direct Control       Widget within       Composer                                        |                                                                                                    |                             | 36                              |                                 |
| Support of<br>Control4's                                                                                                    | Support of       Add supports for Control4's Advance Lighting Scenes Advanced       55         Control4's       Lighting Scenes—Lets you change the lighting state, toggle lights.       55 |                                                                                                    |                             |                                 | 55                              |

| Advanced<br>Lighting                                                  | ramp/fade lights, delay on/off, use scene sequencing, flash lights, and so on.  |  |
|-----------------------------------------------------------------------|---------------------------------------------------------------------------------|--|
| Support of<br>Execute<br>button for all<br>commands<br>within Scripts | Adds support for Execute button within Scripts           Script         Execute |  |

| CSI Zip Ve<br>(refers to do<br>version from<br><u>website</u> , oth<br>see Driver<br>Embedded<br>below) | rsion<br>wnload<br><u>CSI</u><br>erwise<br>Version # | V6 (see footnote <sup>v6</sup> by<br>the referenced version o                                                                                                    | r features through<br>of the driver) | out this document               | which r | equires |
|----------------------------------------------------------------------------------------------------|------------------------------------------------------|----------------------------------------------------------------------------------------------------|--------------------------------------|---------------------------------|---------|---------|
| Communication<br>and Child Device                                                                       |                                                      | Driver Name                                                                                                    | Modification<br>Date                 | Driver<br>Embedded<br>Version # | Certi   | fied    |
| Versions                                                                                                |                                                      | e-Node 2010                                                                                                    | 4/16/2021                            | 5                               | Yes     |         |
|                                                                                                    |                                                      | Led Lighting<br>Controller Multi                                                                                                    | 4/16/2021                            | 5                               | Yes     |         |
|                                                                                                    |                                                      | Led Lighting<br>Controller Generic                                                                                                    | 4/16/2021                            | 7                               | Yes     |         |
|                                                                                                    |                                                      | IBT-100                                                                                                    | 3/29/2017                            | 2                               | Yes     |         |
|                                                                                                    |                                                      | Projection Screen                                                                                                    | 6/20/2015                            | 1                               | Yes     |         |
|                                                                                                    |                                                      | <b>Note</b> : Other Certified drivers can be found from Converging<br>Systems available from Composer but these are legacy versions<br>and should not be used any longer for new installations |                                      |                                 |         |         |
| Integratio                                                                                              | n Note                                               | 4.8                                                                                                    |                                      |                                 |         |         |
| Торіс                                                                                                   | Change                                               |                                                                                                    |                                      |                                 |         | Page    |
|                                                                                                    |                                                      |                                                                                                    |                                      |                                 |         | (link)  |
| Enhanced<br>SDDP                                                                                        | A new fec<br>System Bu                               | ature enables SDDP to rev<br>ilder/Properties window                                                                                                    | eal multiple IP dev                  | vices by name with              | nin     | 30      |
| Support for                                                                                             | Enables co                                           | onnected motor and CS-                                                                                                    | Bus (but not DMX                     | devices) lighting c             | ontrol  | 32      |
| CSDDP                                                                                                   | devices to                                           | be auto-discovered afte                                                                                                    | er SDDP discovers                    | IP devices                      |         |         |
| Support for<br>Direct<br>Control<br>Widget                                                              | Adds prev                                            | iously unsupported Direc                                                                                                    | t Control widgets                    | for lighting                    |         | 36      |
| wiagei                                                                                                  |                                                      |                                                                                                    |                                      |                                 |         |         |

| within<br>Composer                                                          |                                                                                                    |    |
|-----------------------------------------------------------------------------|----------------------------------------------------------------------------------------------------|----|
| Support of<br>Control4's<br>Advanced<br>Lighting                            | Add supports for Control4's Advance Lighting Scenes Advanced Lighting<br>Scenes—Lets you change the lighting state, toggle lights, ramp/fade lights,<br>delay on/off, use scene sequencing, flash lights, and so on. | 55 |
| Support of<br>Execute<br>button for<br>all<br>commands<br>within<br>Scripts | Adds support for Execute button within Scripts           Script           Script   Execute                                                                                                    |    |

| CSI Zip Version<br>(refers to download<br>version from <u>CSI</u><br>website) | $V5$ (see footnote $^{v_5}$ by features throughout this document which requires the most version of the driver) |                |
|-------------------------------------------------------------------------------|----------------------------------------------------------------------------------------------------|----------------|
| Integration Note                                                              | 4.7a                                                                                                    |                |
| Торіс                                                                         | Change                                                                                                    | Page<br>(link) |
| Stores/Recalls for Motor<br>Controllers                                       | A new feature enables stores/recall on Motor Control devices                                                    | 9              |

### Integration Note Table of Contents

Please the following table of contents to help you navigate through this Integration Note.

| Section                         | <u>Section</u> | <u>Subtopics</u>                                                                                   |
|---------------------------------|----------------|----------------------------------------------------------------------------------------------------|
| Overview and Supported Features |                |                                                                                                    |
| Supported Commands              |                |                                                                                                    |
|                                 |                | LED Commands                                                                                       |
|                                 |                | Motor Commands                                                                                     |
| Integration Requirements-CSI    |                |                                                                                                    |
| <u>Configuration</u>            |                |                                                                                                    |
|                                 |                | <u>Wiring Diagram IP</u>                                                                           |
|                                 |                | Wiring Diagram RS-232c                                                                             |
| Component Hardware Setup        |                | Link provides preliminary information and<br>links to Converging Systems for full<br>documentation |
| Component Software Setup        |                | Link provides preliminary information and<br>links to Converging Systems for full<br>documentation |
| <u>Composer Setup</u>           |                |                                                                                                    |
|                                 |                | Driver Reference Table                                                                             |
|                                 |                | Best Practices/Proper Selection of Drivers                                                         |
| CONTROL4 Programming            |                |                                                                                                    |
|                                 | Section 1      | Import CONTROL4/CSI drivers into project                                                           |
|                                 | Section 2      | Assigning Available Devices/Setting                                                                |
|                                 |                | Parameters                                                                                         |
|                                 | Section 3      |                                                                                                    |
|                                 | Section 4      | Iroubleshooting                                                                                    |
|                                 |                |                                                                                                    |
| CONTROL4 Advanced Programming   |                | Brogramming Custom Buttons                                                                         |
|                                 |                | Lighting Examples                                                                                  |
|                                 |                | <u>Lighting Examples</u>                                                                           |
|                                 |                | Programming Trigger Events                                                                         |
|                                 |                | Examples                                                                                           |
|                                 |                | Control4 Advanced Lighting Scenes                                                                  |
|                                 |                | Examples                                                                                           |
| Common Mistakes                 |                |                                                                                                    |
|                                 |                |                                                                                                    |
| Converging Systems              | Appendix 1     |                                                                                                    |
| Setup/Configuration             |                |                                                                                                    |
| Background on Addressing        | Appendix 2     |                                                                                                    |
| Color Space Issues              | Appendix 3     |                                                                                                    |
| Advanced Programming            | Appendix 4     |                                                                                                    |
|                                 |                | Control/Feedback from Group addresses                                                              |
| DMX Programming Support         | Appendix 5     |                                                                                                    |
| Sample User Interfaces          | Appendix 6     |                                                                                                    |
| Troubleshooting                 | Appendix 7     |                                                                                                    |

### **OVERVIEW AND SUPPORTED FEATURES**

The Converging Systems' communication devices (e-Node for IP and IBT-100 for serial) are designed to act as the communication intermediary between a CONTROL4 system and Converging Systems' lighting or motor controllers.

The Converging Systems ILC-x00 family of **LED** lighting controllers are networkable devices which can provide support for Converging Systems' Flexible Linear Lighting Arrays (FLLA) RGB, RGBW, and monochrome LED devices as well as specific third-party surface mount and recessed RGBW fixtures

The Converging Systems IMC-x00 family of **MOTOR** controllers are networkable devices which can provide for third-party motor platforms.

The Converging Systems' e-Node (IP type) Communication Device supports Control4's SDDP protocol allowing for nearly seamless discovery and integration (Certified Driver). All CSI communication modules support normal device commands and in addition support innovative bi-directional communication feedback for LEDs (color status in RGB, RGBW, or HSB color space) as well as feedback for MOTORs (motor position).

#### THE FOLLOWING OPTIONS ARE SUPPORTED BY THE CONVERGING SYSTEMS CS-BUS (LIGHTING) DRIVER:

- Discrete control of LED states (ON/OFF) including feedback of ON/OFF
- Bi-directional control of Hue/Saturation Brightness color settings for RGB, and RGBW devices using Converging Systems FLLA LED elements.
- Bi-directional control of Brightness settings for monochrome devices using Converging Systems FLLA LED elements.
- One-directional control of R, G, B, and W settings with RGB, and RGBW devices using Converging Systems FLLA LED elements.
- Bi-directional control of Correlated Color Temperature (CCT) (or sometimes referred to as "Dynamic White") settings with RGB, and RGBW devices using Converging Systems FLLA LED elements. Specific CCT settings can be selected as well as CCT UP/DOWN controls for CCT adjustments
- B-directional control of Circadian Rhythm (Sunrise to midday sun to Sunset dynamic settings) using Converging Systems RGBW FLLA devices.
- Ability to set specific RGB value for color through script (for 3-channel color and 3-channel DMX).
- Ability to set specific RGBW value for color through script (for 4-channel color).
- Support of communication utilizing Telnet with or without authentication (Port 23)
- Ability to store and recall specific colors set by a user within ILC-x00 controllers.
- Ability to recall specific Effects stored within specific ILC-x00 controllers.
- Ability to change Dissolve Rates (time it takes to transitions from one state to another) (i) for On and Off states, (ii) for Presets to other Presets (color) settings, and (ii) for state to state transitions within Effects. (Schema 11 and later) (WIP)
- Ability to change Sequence Rates (time after any dissolve that a Preset color is maintained before transitioning to the next color in sequence) in Effects 1 and 4.
- Ability to adjust ramp time for Custom Buttons
- Control via all thin client interfaces (CONTROL4 Touchscreen, keypads)

#### THE FOLLOWING OPTIONS are not supported by CS-Bus (lighting) driver:

- Circadian Tuning settings on third-party DMX fixtures
- Exact color temperature output on third-party DMX fixtures (although a close approximation might be possible) using RGBW adjustments and then the Store/Recall functions
- Ability to set HSB value for LEDs through custom buttons (although can set manually through slider and then store and recall using custom buttons)

#### THE FOLLOWING OPTIONS ARE SUPPORTED BY THE CONVERGING SYSTEMS CS-BUS (MOTOR) DRIVER:

- Motor UP/Down
- Stop (using a repeat directional button pressed a 2<sup>nd</sup> time
- Store and Recall of Presets 1~20 (for CS-BUS motor controllers that provide this level of functionality)\*
- Support of communication utilizing Telnet with or without authentication (Port 23)

#### THE FOLLOWING OPTIONS are not supported by CS-Bus (motor) driver:

- Motor Position Feedback (for CS-BUS motor controllers that provide this level of functionality).
- Store and Recall of Presets 1~20 (for CS-BUS motor controllers that provide this level of functionality) (with Version 1 of driver)

#### Note:

\*with Version 2 of motor driver

#### Tabular Summary of Supported Features

The following commands are supported by the current driver for the various lighting and motor control devices (except those that are grayed out).

#### Table 1

| General CS-<br>Bus            | CONTROL4 Device<br>Specific Commands | ILC-<br>100c | ILC-<br>400  | ILC-<br>450           | ILC-<br>100m | e-Node<br>DMX |
|-------------------------------|--------------------------------------|--------------|--------------|-----------------------|--------------|---------------|
| Commands                      |                                      | ILC-         |              |                       | &            |               |
|                               |                                      | 300          |              |                       | ILC-400      |               |
|                               |                                      |              |              |                       | in           |               |
|                               |                                      |              |              |                       | mono         |               |
|                               | Conord I El                          | Control C    | ommand       | <u> </u>              | mode         |               |
|                               | General LL                           |              |              | s                     |              |               |
| ON                            | On                                   | ✓            | ✓            | ✓                     | ✓            | $\checkmark$  |
| OFF                           | Off                                  | ✓            | ✓            | ✓                     | ✓            | ✓             |
| EFFECT.n                      | Effect                               | ✓            | ✓            | ✓                     |              | ✓             |
| STORE,#                       | Store                                | ✓            | ✓            | ✓                     | <b>√</b> V5  | ✓             |
| RECALL,#                      | Recall                               | ✓            | ✓            | ✓                     | <b>√</b> V5  | $\checkmark$  |
| DISSOLVE.1=XX                 | Default Dissolve Set                 | ✓            | ✓            | ✓                     | ✓            | $\checkmark$  |
| DISSOLVE.2=XX                 | Default Dissolve Set                 | ✓            | ✓            | ✓                     | ✓            | $\checkmark$  |
| DISSOLVE.3=XX                 | Default Dissolve Set                 | ✓            | ✓            | ✓                     | ✓            | $\checkmark$  |
| DISSOLVE.4=XX                 | Default Dissolve Set                 | ✓            | ✓            | ✓                     | ✓            | $\checkmark$  |
| SEQRATE=XX                    | Default Dissolve Set                 | ✓            | ✓            | ✓                     | ✓            | $\checkmark$  |
|                               |                                      |              |              |                       |              |               |
|                               |                                      |              |              |                       |              |               |
|                               | HSB (HSL) Co                         | lor Space (  | Command      | ds                    |              |               |
| FADE_UP                       | Fade Up                              | ✓            | ✓            | $\checkmark$          | ✓            | $\checkmark$  |
| FADE_DOWN                     | Fade Down                            | $\checkmark$ | $\checkmark$ | $\checkmark$          | $\checkmark$ | $\checkmark$  |
| SET,L                         | Set (brightness)                     | ✓            | ✓            | ✓                     | ✓            | $\checkmark$  |
| HUE_UP                        | Hue Up                               | ✓            | ✓            | ✓                     |              | ✓             |
| HUE_DOWN                      | Hue Down                             | ✓            | ✓            | ✓                     |              | ✓             |
| HUE,H                         | Ние                                  | ✓            | ✓            | ✓                     |              | ✓             |
| SAT_UP                        | Sat Up                               | ✓            | ✓            | ✓                     |              | ✓             |
| SAT_DOWN                      | Sat Down                             | ✓            | ✓            | ✓                     |              | ~             |
| SAT_S                         | Sat                                  | ~            | ✓            | ✓                     |              | $\checkmark$  |
| STOP                          | Stop                                 | $\checkmark$ | ✓            | ✓                     | $\checkmark$ | $\checkmark$  |
| COLOR=H.S.L                   |                                      |              |              |                       |              |               |
| PRESETH.X=XXX                 | Set LED Presets/HLS                  | $\checkmark$ | $\checkmark$ | $\checkmark$          |              | $\checkmark$  |
| .XXX.XXX                      | Color spacer for                     |              |              |                       |              |               |
|                               | preset x                             |              |              |                       |              |               |
|                               |                                      |              | <u> </u>     | L                     |              |               |
|                               | RGB COIOI                            | space Co     | mmanas       |                       | 1            |               |
|                               | Kea<br>Croop                         | •<br>•       | ▼<br>✓       | ▼<br>✓                |              | *             |
|                               | Rup                                  | •<br>•       | •            | •<br>•                |              | •             |
| BLUE,B                        | BIDE                                 | •            | •            | v                     |              | •             |
| VALUE=R.G.B                   | White                                | 1            | 1            | 1                     | 1            | 1             |
|                               |                                      | •<br>•       | •<br>•       | •<br>•                | •            | ·<br>·        |
|                               |                                      | •            | •            | ·                     |              | •             |
| RGDVV,K.G.D<br>PRESET V-VVV V | Sat LED Presots/PCP                  |              | •            | •                     |              |               |
| YX XXX I2                     | Color spacer for                     |              |              |                       |              |               |
| ~~~~ (J-                      | nreset x                             |              |              |                       |              |               |
| PRESET X=XXX X                | Prosoria                             |              | +            | <u> </u>              |              |               |
| XX.XXX (4-                    |                                      |              |              |                       |              |               |
| color)                        |                                      |              |              |                       |              |               |
| STOP                          | Stop                                 | ✓            | ✓            | <ul> <li>✓</li> </ul> | ✓            | ✓             |

| Correlated                                                     | Color Temperature (CCT)                                                                                | Command    | ds and SU  | N (Circad | lian) Comn | nands |
|----------------------------------------------------------------|----------------------------------------------------------------------------------------------------|------------|------------|-----------|------------|-------|
| CCT,XXXX                                                       | CCT                                                                                                    | ✓          | ✓          | ✓         |            | ✓     |
| CCT_UP                                                         | CCT Up                                                                                                 | ✓          | ✓          | ✓         |            | ✓     |
| CCT_DOWN                                                       | CCT Down                                                                                               | ✓          | ✓          | ✓         |            | ✓     |
| SUN,XXX                                                        | SUN                                                                                                    |            | ✓          | ✓         |            |       |
| SUN_UP                                                         | SUN Up                                                                                                 |            | ✓          | ✓         |            |       |
| SUN_DOWN                                                       | SUN Down                                                                                               |            | ✓          | ✓         |            |       |
|                                                                | Bi-Direc                                                                                               | tional Com | mands      |           |            |       |
| COLOR=?                                                        | Automatic polling<br>within Driver.<br><b>Note</b> : Driver achieves<br>function with Notify<br>ON     | ✓          | ~          | ~         | ✓          | ✓     |
| VALUE=?                                                        | Automatic polling<br>within Driver<br><b>Note</b> : Driver achieves<br>same function with<br>Notify ON |            |            |           |            |       |
| STATUS=?                                                       | Automatic polling<br>within Driver<br><b>Note</b> : Driver achieves<br>same function with<br>Notify ON |            |            |           |            |       |
| PRESETH.X=?                                                    | - / -                                                                                                  |            |            |           |            |       |
| PRESET.X=?                                                     |                                                                                                    |            |            |           |            |       |
|                                                                |                                                                                                    |            |            |           |            |       |
|                                                                | Accessory e-Node                                                                                       | Command/S  | Setup Para | meters    |            |       |
| Verbose Mode                                                   |                                                                                                    |            |            |           |            |       |
| UDP Port<br>4000/5000                                          |                                                                                                    |            |            |           |            |       |
| Telnet Login<br>with<br>Authentication<br>(with e-<br>Node***) |                                                                                                    | V          | <b>√</b>   | V         | V          | V     |
| Telnet Login<br>without<br>Authentication*<br>**               |                                                                                                    | ✓<br>      | ×          | ✓<br>     | ✓<br>      | ×     |
| 1                                                              |                                                                                                    | 1          |            |           | 1          | 1     |

Notes:

\* Reserved

\*\* Possible with enhancements to Driver

\*\*\* By turning off or on authentication within e-Node through Web-Pilot or Pilot application

| General Commands             | CONTROL4<br>Device Specific | IMC-100<br>(with e- | BRIC<br>("Bric Mode") | CVM<br>("IMC- |
|------------------------------|-----------------------------|---------------------|-----------------------|---------------|
|                              | Commands                    | Node)               | (with e-Node          | 300MKII")     |
| <b>General Motor Control</b> | Commands                    |                     |                       |               |
| GOTO                         |                             |                     |                       |               |
| UP                           | Raise                       | $\checkmark$        | $\checkmark$          | $\checkmark$  |
| DOWN                         | Lower                       | $\checkmark$        | $\checkmark$          | $\checkmark$  |
| STOP                         | Stop                        | **                  | **                    | **            |
| MOTOR RIGHT                  |                             |                     |                       |               |
| MOTOR LEFT                   |                             |                     |                       |               |
| RETRACT                      | Raise                       |                     |                       |               |
| TOGGLE                       |                             |                     |                       |               |
| STORE,#                      |                             | <b>√</b> ****       | $\checkmark$          | <b>√</b> **** |
| RECALL,#                     |                             | <b>√</b> ****       | $\checkmark$          | <b>√</b> **** |
| PRESET.X-XX.XX               |                             |                     |                       |               |
|                              |                             |                     |                       |               |
| <b>Bi-Directional Comma</b>  | nds                         |                     |                       |               |
| STATUS=?                     |                             |                     |                       |               |
| POSITION=?                   | Automatic                   |                     |                       |               |
|                              |                             |                     |                       |               |
| Accessory e-Node Co          | mmand/Setup Par             | ameters             |                       |               |
| Verbose Mode                 |                             | $\checkmark$        | Х                     | $\checkmark$  |
| UDP Port 4000/5000           |                             | $\checkmark$        | $\checkmark$          | $\checkmark$  |
| Telnet Login with            |                             | ✓                   | $\checkmark$          | $\checkmark$  |
| Authentication (with         |                             |                     |                       |               |
| e-Node***)                   |                             |                     |                       |               |
| Telnet Login w/o             |                             | ✓                   | <ul> <li>✓</li> </ul> | ✓             |
| Authentication***)           |                             |                     |                       |               |

#### Table 2

#### Notes:

\* Reserved

By simply hitting the same directional button a 2<sup>nd</sup> time
By turning On or OFF Authentication in Web Pilot or Pilot application

\*\*\*\* With Version 2 of driver will handle stores and recalls from 1 to 20 (update on Converging Systems site at https://www.convergingsystems.com/software/local\_profiles\_library.php#control4

#### INTEGRATION REQUIREMENTS-CONVERGING SYSTEMS CONFIGURATION

**NOTE**: Converging Systems LED and Motor Controllers REQUIRE a communication device (either an e-Node for Ethernet connectivity or the IBT-100 for serial connectivity). It is not possible to connect CSI LED or Motor controllers to an CONTROL4 controller in any other way.

The system will need to be installed and configured according to the Converging Systems documentation, prior to integration with the CONTROL4 system. The Converging Systems e-Node Pilot application (required for setup) is available for download for free from the Converging Systems website (<u>http://www.convergingsystems.com/downloads\_library.php</u>

IP configuration using the e-Node is possible using both dynamic and static addressing.

**NOTE**: It is recommended that the Converging Systems' controller(s) as well as the e-Node Ethernet gateway (communication device) are running the latest version of firmware available at the time of installation

#### WIRING DIAGRAM (for IP connection)

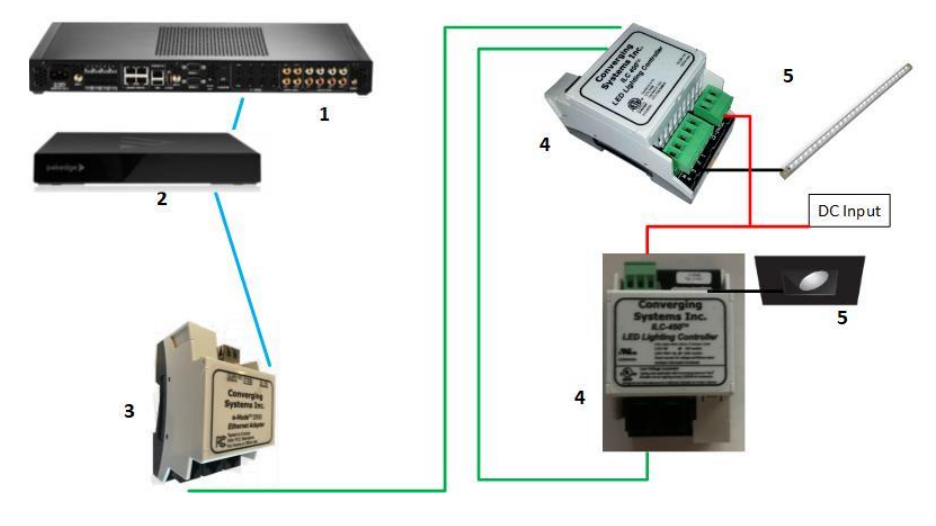

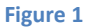

Wiring/Configuration Notes:

- 1. Maximum length of CS-Bus cabling from e-Node to the last ILC-xxx/IMC-x00 controller using CAT5e or better cabling (and obeying the 1-1 pin-out requirements for the RJ-25-RJ25 cable and a twisted pair of the same color carrying the signals on pins 3 and 4 of an 6P6C cable) = 4000 feet
- 2. Maximum number of ILC-xxx/IMC-xxx controllers and Converging Systems' keypads (if provided) that can exist on a single network connected to a single e-Node device = 254
- 3. Maximum number of e-Nodes that can exist on a CONTROL4 system = 254

#### BILL OF MATERIALS (for IP control)

#### Table 3

| #         | Device                                                 | Mfg.                  | Part Number                                          | Protocol           | Connector<br>Type                                                | Notes                                                                                             |
|-----------|--------------------------------------------------------|-----------------------|------------------------------------------------------|--------------------|------------------------------------------------------------------|---------------------------------------------------------------------------------------------------|
| 1         | Control4<br>Processor                                  | CONTROL4              | Various                                              | Ethernet/Serial/IR | RJ-45                                                            |                                                                                                   |
| 2         | Network<br>Switch                                      | Various               | Various                                              | Ethernet           | RJ-45                                                            |                                                                                                   |
| 3         | e-Node                                                 | Converging<br>Systems | e-Node<br>(or CVM)                                   | Ethernet           | RJ-45 (for<br>Ethernet)                                          |                                                                                                   |
| 4         | Lighting<br>Controller<br>(or Motor<br>Controller)     | Converging<br>Systems | ILC-x00 or IMC-<br>x00                               | CS-Bus protocol    | RJ-25 for CS-Bus<br>communication                                | Must<br>terminate<br>beginning<br>and end<br>of bus<br>with 120<br>ohm<br>resister on<br>pins 3/4 |
| 5         | Flexible<br>Linear<br>Lighting<br>(FLLA)<br>Iuminaries | Converging<br>Systems | FLLA-<br>Monochrome/Bi-<br>White/RGB or<br>RGBW type |                    | 1-color 2 pin<br>2-color 3 pin<br>3-color 4 pin<br>4-color 5 pin |                                                                                                   |
| 5<br>alt. | Alternate<br>RGBW<br>Fixture                           | Various               | Various                                              | Requires ILC-450   | 8 pin Phoenix<br>type                                            |                                                                                                   |

#### WIRING DIAGRAM (for RS-232 serial connection)

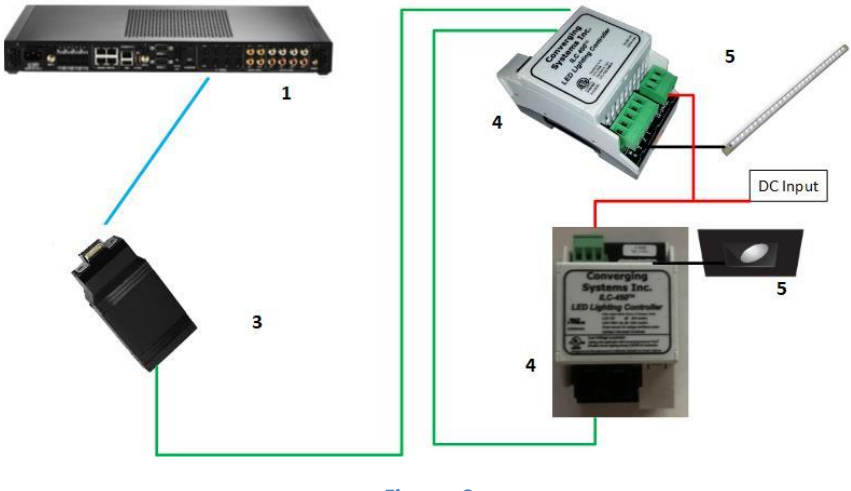

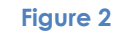

#### Wiring/Configuration Notes:

- 1. Maximum length of CS-Bus cabling from e-Node to the last ILC-xxx/IMC-xxx using CAT5e or better cabling (and obeying the 1-1 pin-out requirements for the RJ-25-RJ25 cable and a twisted pair of the same color carrying the signals on pins 3 and 4 of an 6P6C cable) = 4000 feet
- 2. Maximum number of ILC-xxx/IMC-xxx controllers and Converging Systems' keypads (if provided) that can exist on a single network connected to a single e-Node device = 254

3. Maximum number of e-Nodes that can exist on Control4 system = 254

#### BILL OF MATERIALS (for RS-232c connection)

#### # Device Manufacturer Part Number Protocol Connector Notes Туре 1 Control4 Control4 Various Ethernet/Serial/IR various processor 2 Reserved 3 IBT-100 Converging IBT-100 RS-232c Control4 Systems custom serial cable to DB-9 (for Serial) 4 Lighting Converging ILC-x00 or IMC-CS-Bus protocol RJ-25 for CS-Bus Must terminate Controller Systems xxx) communication (or Motor end of bus Controller) with 120 ohm terminating resister on pins 3/4 5 Flexible FLLA-1-color 2 pin Converging Monochrome/Bi-Linear Systems 2-color 3 pin Lighting White/RGB or 3-color 4 pin RGBW type 4-color 5 pin (FLLA) luminaries 8 pin Phoenix 5 Third-party Various Various **Requires ILC-450** RGBW alt. type fixture

#### Table 4

### COMPONENT HARDWARE SETUP

**NOTE:** Please refer to <u>Appendix 1</u> for a reference document for general hardware instructions for Converging Systems devices. You may also find the Quick Start Guides that accompanied your hardware useful. In addition, these documents provide additional detail as to Best Practices for wiring and setup.

-Once completed with this work, proceed to the next section-<u>Component Software Setup</u>.

Other relevant and more detailed information can also be found as follows:

Lighting Control https://www.convergingsystems.com/lighting\_install\_library.php Motor Control https://www.convergingsystems.com/motor\_install\_library.php

There are also a number of short Quick Start Guides for various products that can be downloaded from the above links as well.

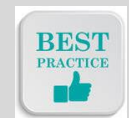

Best Practice-Setup Hardware before proceeding to the next section

#### COMPONENT SOFTWARE SETUP (using e-Node and e-Node Pilot app)

**NOTE:** Please refer to <u>Appendix 1</u> for a reference document for complete software commissioning for Converging Systems devices. This includes information on software commissioning including Activation/ Addressing and Turning on Bi-Directional Communication (NOTIFY). You may also refer to Quick Start Guides that accompany your hardware. In addition, these documents provide additional detail as to Best Practices for programming.

-Once completed with this work, proceed to the next section-<u>Composer Setup and Programming</u>.

Other relevant and more detailed information can also be found as follows:

Lighting Control https://www.convergingsystems.com/lighting\_install\_library.php Motor Control https://www.convergingsystems.com/motor\_install\_library.php

There are also a number of short Quick Start Guides for various products that can be downloaded from the above links as well.

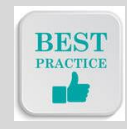

Best Practice-Active/Address and Customize Software (within Hardware) before proceeding to the next section

#### **Composer Setup and Programming**

#### **Driver Details**

Drivers can be found within Composer for Converging Systems (see table below for specific driver nomenclature). Search on **Converging Systems** as shown below. Since there are a number of available drivers make sure that you use the **Next** option to review all drivers.

| < Previo | us | Next > | ← |
|----------|----|--------|---|
|          |    |        |   |

Note: Make sure you have loaded in the latest Control4 drivers for Converging Systems. Drivers stored on your computer may be older versions. Simply, check for new drivers from Control4's website within Composer before proceeding.

#### IBT100

Converging Systems 0x/29/2017 5:50 PM

This may be an older driver, check with C4 through Composer for the latest release

Note on latest Drivers--In some special cases, the latest driver may only be available on the Converging Systems website. See <a href="https://www.convergingsystems.com/software/local\_profiles\_library.php#control4">https://www.convergingsystems.com/software/local\_profiles\_library.php#control4</a> for the latest drivers. If you are downloading driver(s) from the Converging Systems' website, make sure you unzip the driver package and place in the same subdirectory where Composer knows where to find such drivers.

 Table 5 Certified Device Driver Reference Table

| □ Local ☑ Online □ Certified Only<br>Category:                               | Driver typ<br>(see tab  | be, Use a<br>le below      | nd Refere<br>for more   | ence Info<br>informati | rmation<br>on) |                      |
|------------------------------------------------------------------------------|-------------------------|----------------------------|-------------------------|------------------------|----------------|----------------------|
| - All Categories<br>Type:                                                    | Comm                    | CS-Bus                     | Device                  | DMX [                  | )evice         | Motor                |
| - All Types<br>Manufacturer:<br>Converging Systems Inc.                      | IP or<br>Serial<br>Comm | Single<br>chn.<br>Or       | RGB or<br>HSB<br>device | Single<br>chn.<br>Or   | RGB<br>Or      | (one per<br>channel) |
| Control Method: All Methods V Sort: Re                                       |                         | special<br>feature<br>(CCT |                         | special<br>feature     | HSB<br>Device  |                      |
| LED Lighting controller Multi<br>Converging Systems Inc. 4/16/2021 3:44 PM   |                         | slider)                    | <u>LM</u>               |                        | <u>LM</u>      |                      |
| LED Lighting controller generic<br>Converging Systems Inc. 4/16/2021 3:43 PM |                         | LG                         |                         | <u>LG</u>              |                |                      |
| e_Node 2010<br>Converging Systems Inc. 4/16/2021 3:40 PM                     | <u>C-IP</u>             |                            |                         |                        |                |                      |

| Projection Screen<br>Converging Systems Inc. 6/20/2015 2:34 PM | Online 🗸 |             |  |   | <u>M1</u> |
|----------------------------------------------------------------|----------|-------------|--|---|-----------|
| LBT100<br>Converging Systems Inc. 3/29/2017 5:50 PM            | Online 🗸 | <u>C-RS</u> |  |   |           |
|                                                                |          |             |  | 1 | ]         |
|                                                                |          |             |  |   |           |

\*Latest Driver maybe located on Converging Systems website.

### Driver Application/Best Practices Summary

Table 6

| Туре | Type of Device  | Use                                                                                                 |  |  |  |
|------|-----------------|----------------------------------------------------------------------------------------------------|--|--|--|
|      | to be supported |                                                                                                    |  |  |  |
| C-IP | Communication   | SDDP Discovery Type IP interface. <b>One (1)</b> instance required for 1-254 (typical) <b>Motor</b> |  |  |  |
|      | Device/e-NODE   | or <b>Lighting</b> Controllers (which do not have the communication device built in).               |  |  |  |
|      | (for either e-  | Within System Builder, this device appears as follows:                                              |  |  |  |
|      | Node CS-Bus     | Se Node 2010                                                                                        |  |  |  |
|      | type (standard) |                                                                                                    |  |  |  |
|      | or e-Node/dmx)  | Note: the BRIC II (CVM/alias IMC-300 MKII) requires this Communication Device even                  |  |  |  |
|      |                 | though there is no external e-Node.                                                                 |  |  |  |
| C-RS | Communication   | RS-232c gateway device. <b>One (1)</b> instance required for 1-254 (typical) <b>Motor</b> or        |  |  |  |
|      | Device (RS-     | <b>Lighting</b> Controllers. Note: e-Node still required for initial discovery and assignment of    |  |  |  |
|      | 232C)           | addresses.                                                                                          |  |  |  |
|      |                 |                                                                                                    |  |  |  |
|      |                 |                                                                                                    |  |  |  |
|      |                 | Within System Builder, this device appears as follows:                                              |  |  |  |
|      |                 |                                                                                                    |  |  |  |
| LG   | Monochrome      | ILC-100M                                                                                            |  |  |  |
|      | Load Device     | One (1) LG child-type device instance is required for each single channel                           |  |  |  |
|      |                 | monochrome ILC-100 controller.                                                                      |  |  |  |
|      |                 |                                                                                                    |  |  |  |
|      |                 | Within System Builder, this device might appear as follows:                                         |  |  |  |
|      |                 | After "renamina" it might appear as                                                                 |  |  |  |
|      |                 |                                                                                                    |  |  |  |
|      |                 |                                                                                                    |  |  |  |
|      |                 |                                                                                                    |  |  |  |
|      |                 |                                                                                                    |  |  |  |
|      |                 | <b>ILC-400 (In 4 channel monochrome mode)</b>                                                       |  |  |  |
|      |                 | <b>rour</b> (4) Le child-type device instances are required for ILC-400 configured for 4-ch         |  |  |  |
|      |                 | monochrome mode.                                                                                    |  |  |  |
|      |                 | Within System Builder, this device appears as follows:                                              |  |  |  |
|      |                 |                                                                                                    |  |  |  |

|               |                                                        | LED Intensity 10 After "renaming" it might appear as                                                                                                    | S                |  |  |
|---------------|--------------------------------------------------------|----------------------------------------------------------------------------------------------------|------------------|--|--|
|               |                                                        | LED Intensity 10 this for instance                                                                                                    |                  |  |  |
|               |                                                        | LED Intensity 10                                                                                                    |                  |  |  |
|               |                                                        | UED Intensity 10                                                                                                    |                  |  |  |
|               |                                                        | - Mono Channel 3                                                                                                    |                  |  |  |
|               |                                                        | Mono Channel 4                                                                                                    |                  |  |  |
|               |                                                        |                                                                                                    |                  |  |  |
|               |                                                        |                                                                                                    |                  |  |  |
| LM            | Lighting Load<br>Device for <b>RGB</b>                 | ILC-100sa/ILC-300 and e-Node/dmx supporting a fixture with RGB components                                                                                                    |                  |  |  |
|               | or <b>RGB</b><br>components<br>within a RGBW<br>device | <b>One (1) LM</b> child-type device instance is required for each triple-channel (RGB) ILC-<br>100/ILC-300 controller (or 3 channel DMX controller) or quad-channel (RGBW) ILC-<br>400 or ILC-450 controller (at minimum). This provides full control of 3 channels for<br>these devices with a Hue/Saturation and Brightness component (automatically<br>populated). This is the preferred method of controlling Color Output-rather than<br><b>R</b> , <b>G</b> , <b>B</b> which we consider "old school."                                                         |                  |  |  |
|               |                                                        | Within System Design, this device appears as shown                                                                                                    |                  |  |  |
|               |                                                        | i⊂-⊐[] A ILC400 Intensity                                                                                                    |                  |  |  |
|               |                                                        | A ILC400 Hue                                                                                                    |                  |  |  |
|               |                                                        | Note: This driver will not individually control the <b>R</b> , <b>G</b> , or <b>B</b> components. See <b>LG</b> d for more information here should you wish to control these components separa                                                                                                    | lriver<br>Itely. |  |  |
|               |                                                        | ALTERNATIVE CONFIGURATION-with RGB controls                                                                                                    |                  |  |  |
|               |                                                        | If you were interested in tuning the <b>R</b> , <b>G</b> , <b>B</b> components separatelywe don't kn whyyou would need to add three (3) instances of the <b>LG</b> driver (see below).                                                                                                    | NOW              |  |  |
|               |                                                        | Within System Design, three <b>LG</b> instances would appear as follows (after renami                                                                                                    | ing)             |  |  |
|               |                                                        |                                                                                                    |                  |  |  |
| LM<br>+<br>LG | Lighting Load<br>Device (for<br>RGBW)                  | ILC-400/ILC-450 and e-Node/dmx supporting a fixture with RGBW components<br>One (1) LM child-type device instance is required for each four -channel ILC-<br>400/ILC-450 controller (to control via its color computer the HSB parameters). A<br>separate LG child type device instance would be required to control the white<br>component (separately). This provides full control of Hue/Saturation and Brightr<br>plus a separate control for White. This is the preferred method of controlling RGE<br>devices with a separate control for the White component. | ness<br>BW       |  |  |
|               |                                                        | Within System Design, this device appears as shown<br>A ILC400 Intensity<br>A ILC400 Hue<br>A ILC400 Saturation<br>LED White                                                                                                    |                  |  |  |

|    |                                                                                 | Note: this driver will not individually control the <b>R</b> , <b>G</b> , <b>B</b> , <b>and W</b> components. See <u>LG</u>                                                                                                    |  |  |  |  |  |
|----|---------------------------------------------------------------------------------|----------------------------------------------------------------------------------------------------|--|--|--|--|--|
|    |                                                                                 |                                                                                                    |  |  |  |  |  |
|    |                                                                                 | ALTERNATIVE CONFIGURATION-with RGB controls                                                                                                    |  |  |  |  |  |
|    |                                                                                 | If you were interested in tuning the <b>R</b> , <b>G</b> , <b>B</b> , <b>W</b> components separately (such as if you were to want to match a fixture manufactured by another vendor), you would need to add four (4) instances of the <u>LG</u> driver (see below) in addition to the one instance of the L3 driver shown above.                                                                                                    |  |  |  |  |  |
|    |                                                                                 | Within System Design, four LG instances would appear as follows (after renaming)                                                                                                    |  |  |  |  |  |
|    |                                                                                 | LED Red<br>LED Green<br>LED Blue<br>LED White                                                                                                    |  |  |  |  |  |
| LG | Lighting Device<br>with CCT<br>control (color<br>temperature as<br>a parameter) | ILC-400/ILC-450 and e-Node/dmx supporting a fixture with built-in CCT         In addition to any other controls desired (i.e., HSB or RGBW see above), additional control of CCT can be achieved with one (1) LG child-type device instance.         Within System Builder, this device might appear as follows:         Image: Control of CCT can be achieved with one (1) LG child-type device instance.         Within System Builder, this device might appear as follows:         Image: Control of CCT can be achieved with one (1) LG child-type device instance.         Within System Builder, this device might appear as follows:         Image: Control of CCT can be achieved with one (1) LG child-type device instance.         Image: Control of CCT can be achieved with one (1) LG child-type device instance.         Image: Control of CCT can be achieved with one (1) LG child-type device instance.         Image: Control of CCT can be achieved with one (1) LG child-type device instance.         Image: Control of CCT can be achieved with one (1) LG child-type device instance.         Image: Control of CCT can be achieved with one (1) LG child-type device instance.         Image: Control of CCT can be achieved with one (1) LG child-type device instance.         Image: Control of CCT can be achieved with one (1) LG child-type device instance.         Image: Control of CCT can be achieved with one (1) LG child-type device instance.         Image: Control of CCT can be achieved with one (1) LG child-type device instance. |  |  |  |  |  |
| LG | "Swiss Army<br>Knife" Options<br>Device                                         | <ul> <li>ILC-400/ILC-450 and e-Node/dmx supporting a fixture with built-in CCT, Circadian,<br/><i>R</i>, <i>G</i>, <i>B</i> or White controls that are not otherwise supported with above examples.<br/>One (1) LG child-type device instance is required for <i>each</i> optional control<br/>specified from the below list in the Figure below that is desired to be controlled (<i>in</i><br/><i>addition to</i> those already provided standard controls generated above).     </li> <li>Important: Multiple instances of these LG Devices can be added to provide nearly<br/>unlimited control any of the features in the pull-down below through UI sliders.<br/>Control of these features through buttons or scheduled events (i.e., such as the<br/>command to set CCT to 2700K does not require an additional LG device).     </li> <li>-Once added, these addition sliders/features can be programmed to act as a<br/>child/dependency to another parent driver created as long as you set the<br/>Zone/Group/Node address to be same as the parent.     </li> </ul>                                                                                                    |  |  |  |  |  |

|                                                                                                |                                                                                              | Figure 4                                                                                                    |                                                                                                    |
|------------------------------------------------------------------------------------------------|----------------------------------------------------------------------------------------------|----------------------------------------------------------------------------------------------------|----------------------------------------------------------------------------------------------------|
|                                                                                                | Properties Actions                                                                           | Documentation Lua                                                                                                    |                                                                                                    |
|                                                                                                | Zone                                                                                         | 2                                                                                                    |                                                                                                    |
|                                                                                                | Group                                                                                        | 1                                                                                                    | ▲<br>▼                                                                                                    |
|                                                                                                | Node                                                                                         | ] 1                                                                                                    | ×                                                                                                    |
|                                                                                                | UID                                                                                          | ] 1                                                                                                    | ×                                                                                                    |
|                                                                                                | Command                                                                                      | WHITE                                                                                                    | ~                                                                                                    |
|                                                                                                | Debug Level                                                                                  |                                                                                                    |                                                                                                    |
|                                                                                                | Debug Mode                                                                                   | RED<br>GREEN                                                                                                    |                                                                                                    |
|                                                                                                |                                                                                              | WHITE                                                                                                    |                                                                                                    |
|                                                                                                |                                                                                              |                                                                                                    |                                                                                                    |
| <b>Example</b> : If you use<br>LG Driver to impac<br>(Circadian). The c<br>(Circadian)driver c | ed the standarc<br>t CCT control. (<br>directions belov<br>component cou                     | d LM to exposer H<br>Dr you could add<br>v show how a sep<br>Ild be added.                                                               | /S/B controls, you could add one<br>another <b>LG</b> Driver to add Sun<br>parate CCT (color temp) and SUN                                       |
|                                                                                                |                                                                                              |                                                                                                    |                                                                                                    |
| ULED Intensity                                                                                 | 10                                                                                           |                                                                                                    | After "renaming" if will<br>appear as this for instance                                                                                          |
|                                                                                                |                                                                                              |                                                                                                    | If you were to add two<br>instances of this <b>LG</b> Devices,<br>after renaming these features<br>would appear as follows:                      |
|                                                                                                |                                                                                              |                                                                                                    |                                                                                                    |
| SPECIAL NOTI<br>Custom Buttons<br>of the below opera<br>interface using . Se                   | E ON OTHER OP<br>Other than the<br>depending u<br>ators can be ind<br>se the <u>Custom F</u> | ERATORS NOT AV,<br>DEVICE DRIVER<br>the items below <i>id</i><br>upon the specific<br>dividually controlle<br><u>Buttons</u> section for | AILABLE WITHIN THE OPTIONS<br>entified with an arrow,<br>parent driver loaded, some or all<br>ed through the Control4 GUI<br>r more information. |
|                                                                                                |                                                                                              | Table 7                                                                                                    |                                                                                                    |

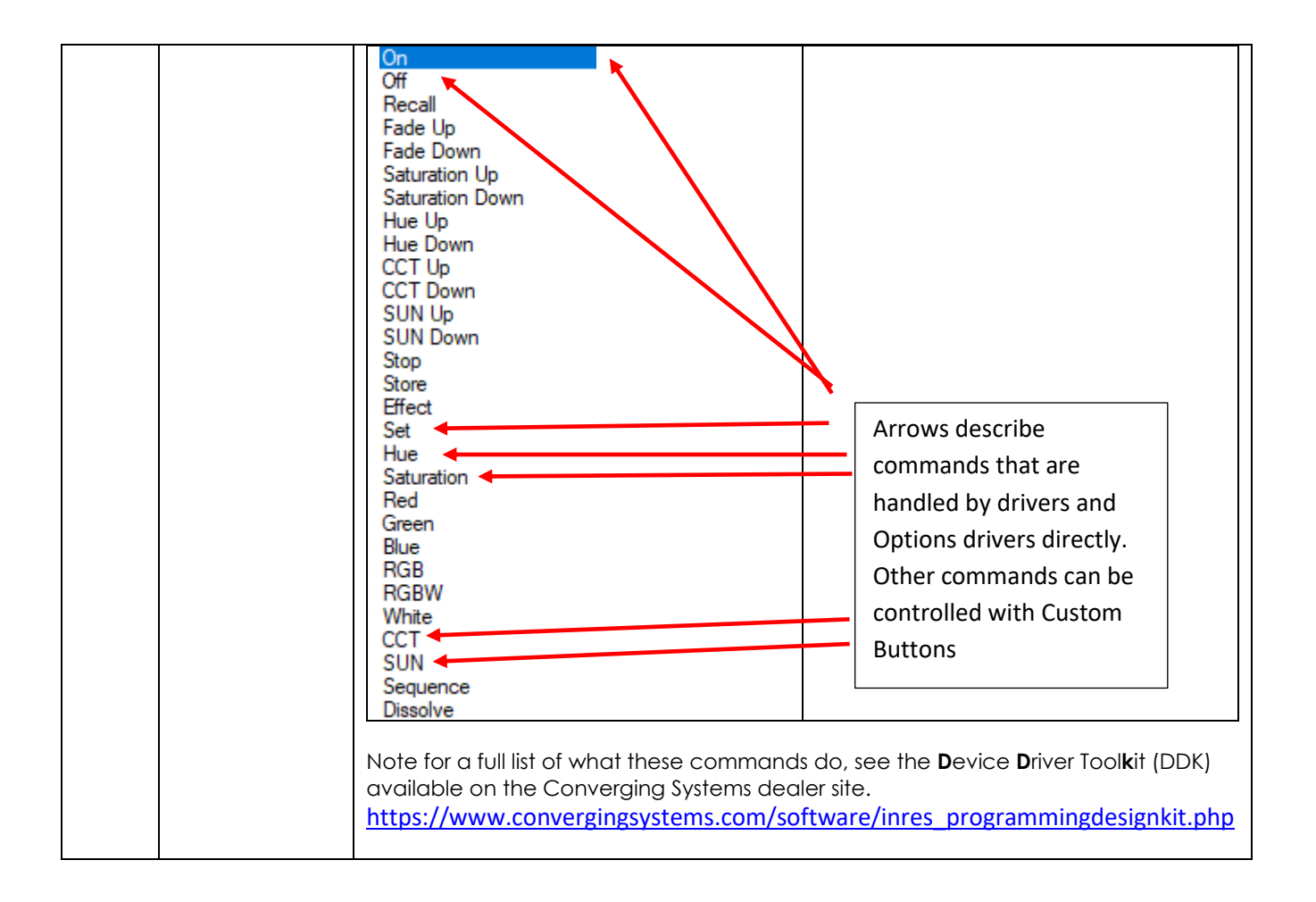

| [ ] |                                                                                                    |
|-----|----------------------------------------------------------------------------------------------------|
| M1  | <b>IMC-100/IMC-170/BRIC</b><br><b>One (1)</b> child-type device instance is required for each single channel IMC-100 controller.                                                                                                    |
|     | Within System Builder, this device might appear as follows:                                                                                                    |
|     | After "renaming" it might appear as this for instance                                                                                                    |
|     | Motor A                                                                                                    |
|     | <b><u>CVM (BRIC II) (triple-channel controller)</u></b><br><b>One</b> (1) child-type device instance is required for each channel of an IMC-300 (BRIC) or CVM controller. If all three channels of the triple motor controller are desired to be supported, then three instances of this driver need to be installed.                                                                                                    |
|     | IMPORTANT: The CVM includes a build in communication device which provides<br>both Internet Protocol (IP) as well as RS-232c (RS) support. Therefore, as with all<br>other motor and lighting type devices, a single Communication Driver (C-IR, or C-<br>RS) needs to be loaded as well (and connected with individual loads).                                                                                                    |
|     | Within System Builder, this device appears as follows:                                                                                                    |
|     | After "renaming" it might appear as<br>this for instance<br>Screen<br>Screen<br>Screen<br>Screen<br>Screen 3                                                                                                    |
|     |                                                                                                    |
|     | Note: In dual CVM configurations (which could support up to six motors), then one driver needs to be installed for each motor required to be supported). Within System Builder, this device appears as follows:                                                                                                    |
|     | After "renaming" it might appear as<br>this for instance<br>Screen<br>Screen<br>Scre<br>Screen<br>Screen<br>Scre<br>Screen<br>Screen<br>Screen<br>S |
|     |                                                                                                    |

#### Table 8

#### Required number of Child drivers for Lighting control (in addition to a single required Communication Device)

| Desired<br>number of<br>sliders | Туре                                                        | Child Driver Name          |                              |  |
|---------------------------------|-------------------------------------------------------------|----------------------------|------------------------------|--|
|                                 |                                                             | LED Lighting<br>Multi (LM) | LED Lighting<br>Generic (LG) |  |
| 1                               | Brightness Only                                             | 0                          | 1                            |  |
| 3                               | Hue/Sat/Brightness (HSB) recommended                        | 1                          | 0                            |  |
| 3                               | Red, Green, Blue (not really recommended)                   | 0                          | 3                            |  |
| 4                               | Red, Breen, Blue, White                                     | 0                          | 4                            |  |
| 4                               | Hue, Saturation, Brightness (HSB) + Color Temperature (CCT) | 1                          | 1                            |  |
| 6                               | HSB + RGB                                                   | 1                          | 3                            |  |
| 7                               | HSB+ RGBW                                                   | 1                          | 4                            |  |
| 8                               | HSB+RGBW+ CCT                                               | 1                          | 5                            |  |
| 9                               | HSB+RGBW+CCT + Circadian                                    | 1                          | 6                            |  |
| 10                              | CCT + Brightness                                            | 0                          | 2                            |  |
|                                 |                                                             |                            |                              |  |

#### Table 9

#### Required number of Child drivers for Motor control (in addition to a single required Communication Device)

| Desired<br>number of<br>sliders | Туре                        | Child M1 driver |
|---------------------------------|-----------------------------|-----------------|
|                                 |                             |                 |
| 1                               | Single- Motor Channel       | 1               |
| 3                               | Two-Channel Motor Control   | 2               |
| 3                               | Three-Channel Motor Control | 3               |
| 4                               | Four-Channel Motor Control  | 4               |
| 4                               | Five-Channel Motor Control  | 5               |
| 6                               | Six-Channel Motor Control   | 6               |
|                                 |                             |                 |

#### Programming Details

Below is a summary of those steps required to import the Converging Systems' drivers into the Control4 Composer application. See next section (section 2) for the programming of those devices

| 1 | line in a set 1 ask a ak | (          | Company and the second second | I Duit - a un trata - |               |
|---|--------------------------|------------|-------------------------------|-----------------------|---------------|
|   | Import I atest           | Irelevanti | ( Onverging Systems           | · Drivers into '      | VOUIT DROIPCT |
|   |                          |            |                               |                       |               |

| Step #                                   | Step Overview | Detail |  |
|------------------------------------------|---------------|--------|--|
| Communication Device Driver Installation |               |        |  |

| 1a  | Select a Communication Device<br>for the Converging Systems<br>interface (e-Node IP device or<br>IBT-100 serial device) that will be<br>used with one or more Lighting<br>Controllers and/or Motor<br>Controllers | <ul> <li>-Determine what will be the Communication Device that you will use to communicate with an applicable Converging Systems' Lighting Load or Motor Load. Refer to the appropriate section below depending upon your choice.</li> <li>-If using IP/ Ethernet control (TCP/IP Client communication from Control4) to the e-Node, proceed to <u>Step 1a1</u> below.</li> <li>-If using Serial (IBT-100) control (RS-232 Client communication from Control4) to the IBT-100, proceed to <u>Step 1b1</u> below.</li> </ul> |
|-----|----------------------------------------------------------------------------------------------------|----------------------------------------------------------------------------------------------------|
|     | Directions Relating Specifically t                                                                                                    | o IP Control for the e-Node (SDDP-Equipped)                                                                                                    |
| 1a1 | Background on SDDP IP-type<br>devices—Converging Systems<br>SDDP Equipped Communication<br>Device                                                                                                    | <ul> <li>The following devices support Control4's SDDP protocol.</li> <li>e-Node, or</li> <li>e-Node DMX, or</li> <li>CVM (three-channel motor controller), or</li> <li>Other Converging Systems SDDP compatible<br/>("Hybrid Comm/Load Devices")</li> </ul>                                                                                                    |
|     |                                                                                                    | -Refer to the <u>Reference Table</u> above for the applicable<br>name of the applicable name of the Communication<br>Device driver that will be loaded within this section.                                                                                                    |
| 1a2 | Drag Communication Device into<br>your project                                                                                                    | -Within Control4's <b>Composer/System Design/Items/Search</b><br>View, select the applicable Communication Device (i.e.,<br>e-Node 2010) and drag it into the room or zone where you<br>wish to establish initial control with this Communication<br>Device.                                                                                                    |
| 1a3 | Note on Multiple Instances of the<br>Communication Device                                                                                                    | Note: If you will be implementing <i>multiple</i> Converging<br>Systems' Communication devices within your project, you<br>must drag one copy of the Communication Device driver<br>for <b>each separate IP address that will be addressed (</b> i.e.<br>two e-Nodes will require two instances of the<br>Communication Device to be dragged into the<br>appropriate zone or room <b>)</b> .                                                                                                    |

|     |                                               | Now proceed to Step 2 below                                                                                                    |
|-----|-----------------------------------------------|----------------------------------------------------------------------------------------------------|
|     |                                               |                                                                                                    |
| D   | Directions Relating Specifically to RS-2      | 232c Control using the IBT-100 (not SDDP Equipped)                                                                                                    |
| 161 | Adding an IBT-100 for Device<br>Communication | In some cases, the Converging Systems e-Node may be<br>available for a Control4 installation. In this case the SDDP<br>functionality will not be available. Refer to <u>Reference</u><br><u>Table</u> above for the applicable name of the<br>Communication Device driver that will be loaded within<br>this section. |
|     |                                               | - Using the <b>System Design</b> view, add a <b>Driver</b> to a desired room or zone by dragging it into that appropriate location.                                                                                                    |
|     |                                               | Eile Driver Go Iools Help         System Design       P         System       Pr         System       P         Greyhawk       P         Home       P         First       P         Eddroom       P         IBT100       P                                                                                             |
| 1b2 | Setting up the Serial port.                   | Within the <b>Connections</b> view, assign the IBT-100 to a serial port.                                                                                                    |

|     |                                                                                                    | Control & Audio Vi                                                                                                    | deo Connec                                                                                               | tions                                                                                                    |                                                                                                    |                                                                                                    |                                            |
|-----|----------------------------------------------------------------------------------------------------|----------------------------------------------------------------------------------------------------|----------------------------------------------------------------------------------------------------|----------------------------------------------------------------------------------------------------|----------------------------------------------------------------------------------------------------|----------------------------------------------------------------------------------------------------|--------------------------------------------|
|     |                                                                                                    | Home Controller HC250                                                                                                    |                                                                                                    |                                                                                                    |                                                                                                    |                                                                                                    |                                            |
|     |                                                                                                    | Name                                                                                                    | Туре                                                                                                    | Connection                                                                                                | Input/Output                                                                                        | Connected To                                                                                                    |                                            |
|     |                                                                                                    | Audio/Video Inputs                                                                                                    |                                                                                                    |                                                                                                    |                                                                                                    |                                                                                                    |                                            |
|     |                                                                                                    | AUDIO IN                                                                                                    | Audio<br>Audio                                                                                           | RF_INTERNET<br>STEREO                                                                                     | Input<br>Input                                                                                      |                                                                                                    |                                            |
|     |                                                                                                    | Oigital Audio Client                                                                                                    | Audio                                                                                                    | DIGITAL_AUDIO_CLIE                                                                                        | Input                                                                                               | Digital Media->Digital Audio                                                                                                  |                                            |
|     |                                                                                                    | Audio/Video Outputs                                                                                                    |                                                                                                    |                                                                                                    |                                                                                                    |                                                                                                    |                                            |
|     |                                                                                                    | Solution Contraction Contractico Contractico Contracti | Video<br>Audio                                                                                           | STEREO                                                                                                    | Output                                                                                              |                                                                                                    |                                            |
|     |                                                                                                    | HDMI (Audio/Video)                                                                                                    | Audio                                                                                                    | HDMI                                                                                                    | Output                                                                                              |                                                                                                    |                                            |
|     |                                                                                                    | C Digital Audio                                                                                                    | Audio                                                                                                    | DIGITAL_AUDIO_SER                                                                                         | Output                                                                                              | Digital Media->Digital Audio                                                                                                  |                                            |
|     |                                                                                                    | Control Outputs                                                                                                    | Control                                                                                                  | RS 232                                                                                                    | Output                                                                                              | IRT100->Serial RS232                                                                                                    |                                            |
|     |                                                                                                    | SERIAL 2                                                                                                    | Control                                                                                                  | RS_232                                                                                                    | Output                                                                                              |                                                                                                    |                                            |
|     |                                                                                                    | CONTACT                                                                                                    | Control                                                                                                  | CONTACT_SENSOR                                                                                            | Output                                                                                              |                                                                                                    |                                            |
|     |                                                                                                    | IR OUT 1                                                                                                    | Control                                                                                                  | IR OUT                                                                                                    | Output                                                                                              |                                                                                                    |                                            |
|     |                                                                                                    | IR OUT 2                                                                                                    | Control                                                                                                  | IR_OUT                                                                                                    | Output                                                                                              |                                                                                                    |                                            |
|     |                                                                                                    | IR OUT 3                                                                                                    | Control                                                                                                  | IR_OUT                                                                                                    | Output                                                                                              |                                                                                                    |                                            |
|     |                                                                                                    | R OUT 4                                                                                                    | Control                                                                                                  | IR_OUT                                                                                                    | Output                                                                                              |                                                                                                    |                                            |
|     |                                                                                                    | Boom Control                                                                                                    | Control                                                                                                  | IK_001                                                                                                    | Output                                                                                              |                                                                                                    |                                            |
|     |                                                                                                    | AUDIO OUT End-Point                                                                                                    | RoomControl                                                                                              | AUDIO_SELECTION                                                                                           | Output                                                                                              |                                                                                                    |                                            |
|     |                                                                                                    | HDMI AUDIO OUT End                                                                                                    | RoomControl                                                                                              | AUDIO_SELECTION                                                                                           | Output                                                                                              |                                                                                                    |                                            |
|     |                                                                                                    | VIDEO End-Point                                                                                                    | RoomControl                                                                                              | VIDEO_SELECTION                                                                                           | Output                                                                                              |                                                                                                    |                                            |
|     |                                                                                                    | AUDIO OUT Volume                                                                                                    | RoomControl<br>RoomControl                                                                               | AUDIO_VOLUME                                                                                              | Output                                                                                              | AV->On-Somen Davice                                                                                                    |                                            |
|     |                                                                                                    |                                                                                                    | Noomcontrol                                                                                              | ONSCIECU_SEECOT                                                                                           | Output                                                                                              | Av-yon-screen bevice                                                                                                    |                                            |
|     |                                                                                                    | RS 232 Input Devices                                                                                                    |                                                                                                    |                                                                                                    |                                                                                                    |                                                                                                    |                                            |
|     |                                                                                                    | Device                                                                                                    | N                                                                                                    | ame                                                                                                    |                                                                                                    | Location                                                                                                    | Connections                                |
|     |                                                                                                    | K IBT100                                                                                                    | S                                                                                                    | erial RS232                                                                                               |                                                                                                    | Bedroom                                                                                                    | Home Controller HC                         |
| 1b3 | Note on Multiple Instances of the<br>Communication Device                                                               | By dragging<br>and other se<br>Note: If you v<br>Systems' Cor<br>must drag or<br>for each sep<br>(i.e. two IBT-1<br>Communica<br>appropriate<br>Now procee                                                                                                    | will be in<br>mmunic<br>ne copy<br><b>arate se</b><br>100 devi<br>tion Dev<br>zone or<br><b>d to Ste</b> | nplementin<br>ation device<br>of the Corr<br><b>erial addres</b><br>vice to be c<br>room).<br>p 1c1 below | BT Driv<br>cally se<br>g <b>multi</b><br>es with<br>nmunic<br><b>s that v</b><br>uire two<br>dragge | er, the baud<br>at.<br><b>ple</b> Converginin your projection Device<br><b>vill be addres</b><br>o instances o<br>ad into the | ng<br>ct, you<br>e driver<br>ssed<br>f the |
| 1c1 | Verify if all drivers necessary to<br>support your project are either<br>available under Items/Search.                  | -Within Cont<br>View, check<br>latest Conve<br>Device drive                                                                                                    | rol4's <b>Co</b><br>the On<br>erging Sy<br>ers.                                                          | omposer/Sy<br>line check k<br>/stems Certi                                                                | r <b>stem D</b><br>Dox and<br>fied Co                                                               | Design/Items/<br>d search for t<br>ommunicatio                                                                                | <b>Search</b><br>he<br>n                   |
|     | Note: see <u>Certified Driver Table</u><br>(above) Table for appropriate<br>drivers for your particular<br>requirements |                                                                                                    |                                                                                                    |                                                                                                    |                                                                                                    |                                                                                                    |                                            |

|  | Items                                                                                                    |
|--|----------------------------------------------------------------------------------------------------|
|  | Locations Discovered N                                                                                                    |
|  | converging systems                                                                                                    |
|  | Local      Online      Certified Only     Category:     - All Categories     Type:     - All Types     Manufacturer:     Converging Systems Inc.     Control Method: All Methods      -Drag the applicable driver Lighting or Motor Load                                                                                                    |
|  | Driver(s) into your project (room or location). For smaller<br>systems this may be where the above Communication<br>Device is located. However, for larger systems, these<br>controllers may be scattered throughout the project.<br>Regardless of where the controllers are located, they<br>need to be linked (see <u>Device Connection instructions</u> ).<br>See <u>Driver Table</u> for all relevant Communication drivers for<br>your project.        |
|  | <b>Note</b> : See <u>Note</u> on downloading latest drivers from<br>Converging Systems' site for the latest drivers in case new<br>versions are available. It is best to download the target<br>driver(s) into a separate directly (for field installation in<br>case you do not have internet connection) and then<br>make a copy within your main Control4 driver library on<br>your local computer for later implementation.                             |
|  | -If you are manually adding a device driver that is not<br>otherwise available as an Online Certified device, copy<br>the applicable <b>Lighting Load Device</b> and/or <b>Motor Load</b><br><b>Device</b> (*.c4i or *.c4z) driver to your local drive (where<br>Composer can find them-typically within the <b>Published</b><br><b>Driver</b> directory). After those drivers are available, then<br>drag them into your project where applicable as above |
|  | If you are downloading from the Converging Systems' website, your download location will appear as follows:                                                                                                    |

|     |                                                              | Converging Systems website                                                                                                    |
|-----|--------------------------------------------------------------|----------------------------------------------------------------------------------------------------|
|     |                                                              | A / Integration Resources / Control4 Integration Resources.                                                                                                    |
|     |                                                              | Concrete Diversity for various motor and lighting (LED) control products have been varied by various contributors to Control 4. When these drivers are available, links to download locations will be provided. In the interim, Note, device theres, you may find applicables undurated a a convenience to out dealers and are solve provided 25 IS' and without any support. Note: If any sample projects are provided below, they are injo format. Download the file, untip and use to any entering the technical meters files are provided as a convenience to out dealers and are solve provided 25 IS' and without any support. Note: If any sample projects are provided below, they are injo format. Download the file, untip and use to any other any support. Common load to the line of the support of the solve of the support of the solve of the solve of the |
| 1c2 | Drag drivers into specific rooms or                          | - Within Control4's <b>Composer/System Design/Items</b> view.                                                                                                    |
|     | zones.                                                       | select the applicable type and quantity of Child Device<br>Drivers (as described Driver Application/Best Practices<br>Summary) and drag those into the room or zone where<br>you wish to establish control with the Communication<br>Device.<br>Universe to the stablish control with the Communication<br>Device.<br>Universe to the stablish control with the Communication<br>Device.<br>Universe to the stablish control with the Communication<br>Device.<br>Universe to the stablish control with the Communication<br>Device.<br>Universe to the stablish control with the Communication<br>Device.<br>Universe to the stablish control with the applicable driver will add functionality with the<br>approviate entires for the type of device added. See the                                                                                                    |
|     |                                                              | Tables below for the entries added for specific type of devices.         Note on Hybrid Comm/Load Devices, For these devices, it is required that Child Devices (drivers) are still added even though the Communication Component of that hybrid device has already been added.                                                                                                    |
| 1c3 | Note on Multiple Instances of the<br>IP Communication Device | Note: If you will be implementing <i>multiple</i> Converging<br>Systems' load (motor or lighting) devices within your<br>project (which are connected to their own<br>Communication Device), you must drag <b>one or more</b><br><b>copies</b> of the applicable Load device driver for the<br>number of channels of output/control (i.e. a 3 color RGB<br>device would require one LED Lighting Controller 3 color<br>driver, while a full color RGBW that wanted a Hue,<br>Saturation, and Brightness Control + a Color Temperature<br>(CCT) control would need two drivers—a 3-color driver<br>and a single option driver). See the <u>Example Table</u> for<br>more information.                                                                                                    |
| 1   |                                                              | Now proceed to the next Step.                                                                                                    |

2. Assigning Available Devices to System Design entries/Setting Parameters

| Step # | Step Overview                       | Detail                                                                                                    |
|--------|-------------------------------------|----------------------------------------------------------------------------------------------------|
|        | A                                   | ssigning Devices                                                                                                    |
| 2a1    | Discover (Communication)<br>Devices | -All Converging Systems' SDDP-equipped communication<br>devices (hereinafter referred to for convenience as the "e-<br>Node") if properly powered on with the SDDP feature<br>ENABLED (see Pilot or Web Pilot to confirm its setting), will<br>appear automatically within the<br>Composer/Connections/Network/Available Devices view.                                                                                                    |
| 2a2    | Assign Devices                      | For SDDP Discovered Devices                                                                                                    |
|        |                                     | -Within the <b>Composer/Connections/Network</b> view, highlight<br>the Communication Device under the <b>Available Devices</b><br>column and drag it over to the previously programmed<br>Converging Systems' Communication Device (found under<br><b>IP Network Connections)</b> already programed within Systems<br>Design. One the linkage has been made, proper<br>assignment of a specific IP device with a discovered IP<br>address is programmed. |

|     |                                                                                                    | For non-SDDP dev                                                                                                    | vices                                                                                                    |
|-----|----------------------------------------------------------------------------------------------------|----------------------------------------------------------------------------------------------------|----------------------------------------------------------------------------------------------------|
|     |                                                                                                    | devices, you will<br>address within the<br><b>Connections</b> field<br>Communication                                                                                                    | a by highlighting the target<br>Device (within IP Network Connections)                                                                                                    |
|     |                                                                                                    | and entering its c<br>"Address," the as                                                                                                    | address. Once the address appears under<br>ssignment has been made.                                                                                                    |
| 2a3 | Review Assignments                                                                                                    | -Within the <b>Comp</b><br>view, you can qu<br>Controllers, mode                                                                                                    | boser/System Design. Items/Discovered<br>vickly check for all (Converging Systems)<br>el names and address. It is wise to check<br>ading to make sure all the stores to this                                                                                                    |
|     |                                                                                                    | point have been                                                                                                    | followed properly.                                                                                                    |
|     |                                                                                                    | N Items                                                                                                    | Discovered My Drivers                                                                                                    |
|     |                                                                                                    | Type Ma<br>Camera Wi<br>Camera Lu<br>wattbox Camera Wi<br>wattbox_wb700ip Wa<br>Controllers Con                                                                                                    | anufacturer         Model         Address           repath Surveilla         WPS-757-BUL-IP-(WH         STATIC_CAMERA-IP_CAM_SWI           apAV         STATIC_CAMERA-IP_CAM_SOULDONI         STATIC_CAMERA-IP_CAM_SOULDONI           apAV         Vestatbox         SE           repath Surveilla         WPS-550-BUL-IP-(WH         STATIC_CAMERA-IP_CAM_SOULDONI           setBox         WP-700-IPV-12         WB700IPV12-D46A910AF190           nverging System         e-Node-2010         E_NODE 2010-E-NODE-2010-00 |
|     |                                                                                                    |                                                                                                    |                                                                                                    |
|     | Setting Paramete                                                                                                    | rs (and Reading re                                                                                                    | ad-only fields)                                                                                                    |
| 2b1 | Enhanced SDDP. Selecting<br>specific e-Node by name (and a<br>selection of e-Nodes with<br>individual names if multiple e-<br>Nodes exist) <sup>V6</sup> | -Within the <b>Comp</b><br>new field has bee<br>address of the co<br>connection has b<br>active. This read-<br>information receiverify connection<br>changed within t<br>tools, this feature<br>there is a Telnet co | <b>poser/System Design/Properties field</b> , a<br>en added indicating the name and IP<br>onnected e-Node/xxx once a Telnet<br>been successfully authenticated and is<br>only field will automatically update<br>ved from the e-Node, and is a way to<br>n. If the "alias" or name of e-Node is<br>he Converging Systems' commissioning<br>should automatically update provided<br>connection.                                                                                                    |
|     |                                                                                                    | Properties<br>Properties                                                                                                    | Properties List View                                                                                                    |
|     |                                                                                                    | Properties Actions                                                                                                    | Documentation Lua                                                                                                    |
|     |                                                                                                    | e_Node                                                                                                    | Kitchen; (192.168.15.173)                                                                                                    |
|     |                                                                                                    | Telnet User<br>Telnet Password                                                                                                    |                                                                                                    |
|     |                                                                                                    | Debug Level                                                                                                    | 5 - Debug 🔻                                                                                                    |
|     |                                                                                                    | Debug Mode                                                                                                    | Cff •                                                                                                    |
|     |                                                                                                    |                                                                                                    |                                                                                                    |
|     |                                                                                                    | ACTIONS                                                                                                    |                                                                                                    |

| Two new buttons have been added to <b>Composer/System</b>                                                                                                    |  |  |
|----------------------------------------------------------------------------------------------------|--|--|
| Design/Properties field under the Action tab.                                                                                                    |  |  |
| Properties                                                                                                    |  |  |
| Properties                                                                                                    |  |  |
| Properties Actions Documentation Lua                                                                                                    |  |  |
| -                                                                                                    |  |  |
| Display Globals                                                                                                    |  |  |
| Discover 4                                                                                                    |  |  |
| Verify                                                                                                    |  |  |
|                                                                                                    |  |  |
| the devices attached to the e-Node/xxx, and collect<br>necessary information for the easy commissioning of the<br>individual lighting or motor devices. The driver<br>automatically tracks any changes made to devices using<br>the Pilot or Web Pilot tools, and will update this information<br>accordingly, and then pass it on to the individual drivers. If<br>the Converging Systems lighting or motor devices are setup<br>using the embedded Web Server Pilot app (or the<br>freestanding Pilot application) first while this driver is active,<br>then all of the information should be current. However, if<br>you need to refresh the data, the <b>Discover</b> button can be<br>used.<br>- <b>Verify*</b> . The Verify Devices will show the <b>UID</b> , <b>Alias</b> , <b>Type</b> ,<br>and <b>ZGN</b> address of all the found ILC-xxx devices<br>connected to the targeted e-Node. This list is viewable on                                                                                                    |  |  |
| the LUA tab. The LUA Debug does not need to be on.                                                                                                    |  |  |
| Properties Eist View Properties List View Properties Actions Documentation Lue Lue Commend Ln 1 Col 1 Font Execute Clear                                                                                                    |  |  |
| Lus Output         Pause Scrolling         Ln 4         Col 1         Clear           UID         ALLAS         TVPE         ADDRESS         1         Desk light         FLC-450         6.3.5         5         Dvarband         FLC-400C         19.20.26         19.20.26         1         1         1         1         1         1         1         1         1         1         1         1         1         1         1         1         1         1         1         1         1         1         1         1         1         1         1         1         1         1         1         1         1         1         1         1         1         1         1         1         1         1         1         1         1         1         1         1         1         1         1         1         1         1         1         1         1         1         1         1         1         1         1         1         1         1         1         1         1         1         1         1         1         1         1         1         1         1         1         1         1         1         1 |  |  |
| *Note: VERIFY is supported on the e-Node/std for the<br>support of connected ILC-xx0 controllers as of the<br>4/16/2021 C4 release. Support for VERIFY has been added<br>as of 6/1/2021 for DMX devices connected to an e-<br>Node/dmx, In order to gain support for this new feature,                                                                                                    |  |  |

|     |                                                                           | download new Child Device Drivers from the <u>CSI website</u><br>until available from Control4 within Composer as updated<br>Certified devices. See <u>Revision</u> table (V7) for applicable<br>driver versions required.                                                                                                    |
|-----|---------------------------------------------------------------------------|----------------------------------------------------------------------------------------------------|
| 2b2 | Set up Telnet User Name and                                               | Within the <b>Composer/System Design/Properties</b> window,                                                                                                    |
|     | Telnet Password                                                           | change the User Name and Password to match those set in                                                                                                    |
|     |                                                                           | the e-Node using the e-Node Pilot application (or Web Pilot                                                                                                    |
|     |                                                                           | application). The factory defaults for these fields is as                                                                                                    |
|     |                                                                           | below:                                                                                                    |
|     |                                                                           | User Name Password                                                                                                    |
|     |                                                                           | Telnet 1 Password 1                                                                                                    |
|     |                                                                           | Alternatively, use one of the user / password combinations<br>defined under the "TELNET" view in Pilot (or Web Pilot<br>application). Unless those have been changed, use the<br>defaults shown below:                                                                                                    |
|     |                                                                           | User Name Password                                                                                                    |
|     |                                                                           | Telnet 1 Password 1                                                                                                    |
|     |                                                                           | Telnet 2 Password 2                                                                                                    |
|     |                                                                           | Telnet 3 Password 3                                                                                                    |
|     |                                                                           | Telnet 4 Password 4                                                                                                    |
|     |                                                                           | Properties       Properties         Properties       Actions       Documentation       Lua         e_Node                                                                                                    |
| 201 | For Lighting and Motor Control Device                                     | Ces (connected to above Communication Device)<br>Rackaround A new feature exists within the latest driver                                                                                                    |
|     | Control or Motor Control Device (if you have more than one) <sup>10</sup> | that indicates the name and UID (see <u>step 2c2</u> ) of all<br>connected ILC-xx0 (lighting) controllers. (Latest versions of<br>the two <u>Child</u> drivers support similar functionality with<br>connected DMX fixtures). The driver will automatically track<br>any changes to the device using the Converging Systems'<br>commissioning tools. |

|  | This feature fac<br>controllers may<br>where multiple<br>Composer for th<br>update, conne<br>automatically b<br>-Within the <b>Con</b><br>the <b>Device</b> 's no                                                                          | ilitates the situation<br>be connected to<br>drivers need to be<br>ne desired level of<br>cted DMX fixture<br>be brought into C<br><b>nposer/System D</b> ata<br>arme from the pull                | on where multiple<br>o the same e-Nod<br>be brought into to<br>of control. (With a<br>s can similarly be<br>composer as well.)<br>esign/Properties fie<br>down*                                              | ILC-xx0<br>e and<br>driver<br>eld select |
|--|----------------------------------------------------------------------------------------------------|----------------------------------------------------------------------------------------------------|----------------------------------------------------------------------------------------------------|------------------------------------------|
|  | Properties                                                                                                    |                                                                                                    | Properties List View                                                                                                    | 1                                        |
|  | Advanced Properties                                                                                                    |                                                                                                    |                                                                                                    |                                          |
|  | Properties Actions (                                                                                                    | Documentation Lua                                                                                                    |                                                                                                    |                                          |
|  | Devices<br>Zone                                                                                                    | UID:5 ( Overhead )<br>UID:1 ( Desk light )                                                                                                    |                                                                                                    |                                          |
|  | Group                                                                                                    | 3                                                                                                    | <u>x</u>                                                                                                    |                                          |
|  | Node                                                                                                    | 8                                                                                                    | 0                                                                                                    |                                          |
|  | UID                                                                                                    | 1                                                                                                    | A V                                                                                                    |                                          |
|  | Default Dissolve SET                                                                                                    | 0                                                                                                    | *                                                                                                    |                                          |
|  | -Once the devi<br><b>Note</b> : If the info<br>not correct, the<br>to be refreshed<br><u>2b1</u> above).<br><b>Example</b> . If you<br>sliders + CCT slid<br>one <b>LG</b> Child dr<br><b>Devices</b> name<br>which the set of<br>control. | ce is chosen, hit i<br>rmation within the<br>e-Node Commu<br>by using the <b>Disc</b><br>had two ILC-400<br>ders for each, you<br>river for each ILC<br>field to pick the p<br>f sliders available | the <b>Set</b> button to c<br>e pulldown is not p<br>unication driver mo<br>cover command (<br>and you wanted<br>u would need 1 <b>LN</b><br>-400. You could us<br>parent LED controll<br>within that driver | HSB<br>A and<br>e the<br>er for<br>would |
|  | Actions<br>Several new bu<br>Composer/Syst<br>Actions tab for                                                                                                    | ttons have been<br><b>em Design/Prope</b><br>Child Device Driv                                                                                                    | added to<br>e <b>rties</b> field under th<br>vers.                                                                                                    | ie                                       |

|      |                         | <                                                                             |
|------|-------------------------|-------------------------------------------------------------------------------|
|      |                         | Advanced Properties                                                           |
|      |                         | Properties Actions Documentation Lua                                          |
|      |                         | -                                                                             |
|      |                         | Display Scenes                                                                |
|      |                         | Display Globals                                                               |
|      |                         | Turn On                                                                       |
|      |                         | Tum Off                                                                       |
|      |                         | Identify                                                                      |
|      |                         |                                                                               |
|      |                         | Identify The Identify button forces the controller unit's on-                 |
|      |                         | board LED (and connected LEDs if it is a lighting controller)                 |
|      |                         | to flash. This can be a useful tool to quickly identify a                     |
|      |                         | connected load.                                                               |
|      |                         | <b>Display Scenes.</b> The <b>Display Scenes</b> button will show on the      |
|      |                         | LOA page all the scenes conering active on this arren.                        |
| 0.00 |                         | Within the Composer (System Design (Bronertice view, enter                    |
| 202  | to match the load to be | the appropriate Z/G/N addresses (if not automatically                         |
|      | controlled.             | added).                                                                       |
|      |                         | <sup>v6</sup> Note: with the latest version of the driver, the UID will auto- |
|      |                         | populate (for informational purposes only).                                   |
|      |                         | Advanced Properties                                                           |
|      |                         | Properties Documentation Actions Lua                                          |
|      |                         |                                                                               |
|      |                         | Node 0                                                                        |
|      |                         |                                                                               |
|      |                         |                                                                               |
|      |                         |                                                                               |
|      |                         |                                                                               |
|      |                         | Default Dissolve EFFECT                                                       |
|      |                         | Default Dissolve EFFEC13 6                                                    |
|      |                         | Default Duration EFFEC1 6                                                     |
|      |                         | Debug Level 2 - Warning v                                                     |
|      |                         | Uebug Mode Off ·                                                              |
|      |                         |                                                                               |
|      |                         | The default dissolves can also be set.                                        |
| 2c2  | Skip the UID Section .  | - Even though this driver exposes this control, current                       |
|      |                         | releases of the driver ignores this entry.                                    |
|      |                         | - <sup>v6</sup> The newest driver version auto-popluates the UID value        |
|      |                         | previously set with Pilot or the Web Pilot application.                       |
|      |                         |                                                                               |
|      |                         |                                                                               |

|     |                                                                                                    | Advanced Properties Properties Documentation Action                                                                                                    | is Lua                                                                                                    |                                                                                                    |
|-----|----------------------------------------------------------------------------------------------------|----------------------------------------------------------------------------------------------------|----------------------------------------------------------------------------------------------------|----------------------------------------------------------------------------------------------------|
|     |                                                                                                    | Zone                                                                                                    | 2                                                                                                    |                                                                                                    |
|     |                                                                                                    | Group                                                                                                    | 1                                                                                                    | IGNORE                                                                                                    |
|     |                                                                                                    | Node                                                                                                    | 0                                                                                                    | ×.                                                                                                    |
|     |                                                                                                    | UID                                                                                                    | 1                                                                                                    | <b>*</b>                                                                                                    |
|     |                                                                                                    | Default Dissolve SET                                                                                                    | 0                                                                                                    | ×                                                                                                    |
|     |                                                                                                    | Default Dissolve RECALL                                                                                                    | 3                                                                                                    | <u>*</u>                                                                                                    |
|     |                                                                                                    | Default Dissolve EFFECT1                                                                                                    | 6                                                                                                    |                                                                                                    |
|     |                                                                                                    | Default Dissolve EFFECT3                                                                                                    | 6                                                                                                    | i de la constante de la constante de la consta |
|     |                                                                                                    | Default Duration EFFECT                                                                                                    | 6                                                                                                    | ×                                                                                                    |
|     |                                                                                                    | Debug Level                                                                                                    | 2 - Warning                                                                                                    | •                                                                                                    |
|     |                                                                                                    | Debug Mode                                                                                                    | Off                                                                                                    | •                                                                                                    |
| 2c3 | Set a connection for each new<br>Lighting Load controller to the<br>appropriate <b>Communication</b><br><b>Device</b> .<br>THIS STEP IS<br>OFTEN<br>NEGLECTED – DO<br>NOT NEGLECT | -Within Compo<br>connection fro<br>the appropriat<br>Outputs device<br>485_Bus Input I<br>IF<br>NO<br>IP Connectivity<br>an e-Node/xxx<br>made betwee<br>Control & Audio Video C<br>e_Node 2010 std<br>Name<br>Control & Audio Video C<br>e_Node 2010 std<br>Name | ser/Connection/Contro<br>m the Lighting Load or<br>e Communication Dev<br>e and drag to the appr<br>Devices window to "co<br>NO CONNECTION<br>THING WILL WORI<br>(using e-Node/xxx). Fo<br>there is an example of<br>n one ILC-100 and an e<br>onnections<br>Connections<br>Co | olAV view, set the         Motor Load device to         ice. Select the Control         opriate device in the         opriate device in the         opriate device in the         opriate device in the         opriate device in the         opriate device in the         opriate device in the         opriate device in the         opriate device         I HERE         (, PERIOD)         or IP connection using         the connection         e-Node.         meted To         uation       Connections         on         on         on         on         on         on         on         on         on                                                                                                    |
|     |                                                                                                    | A LC400 Metring<br>A LC400 Multi<br>A LC400 WHITE<br>CLC LIGHT CONTROL MONO<br>RS-232C Conne<br>an IBT-100, here<br>between one I                                                                                                    | <u>ectivity (using IBT-100)</u> . F<br>e is an example of the<br>LC-100 and an IBT-100                                                                                                    | For connection using connection made                                                                                                    |

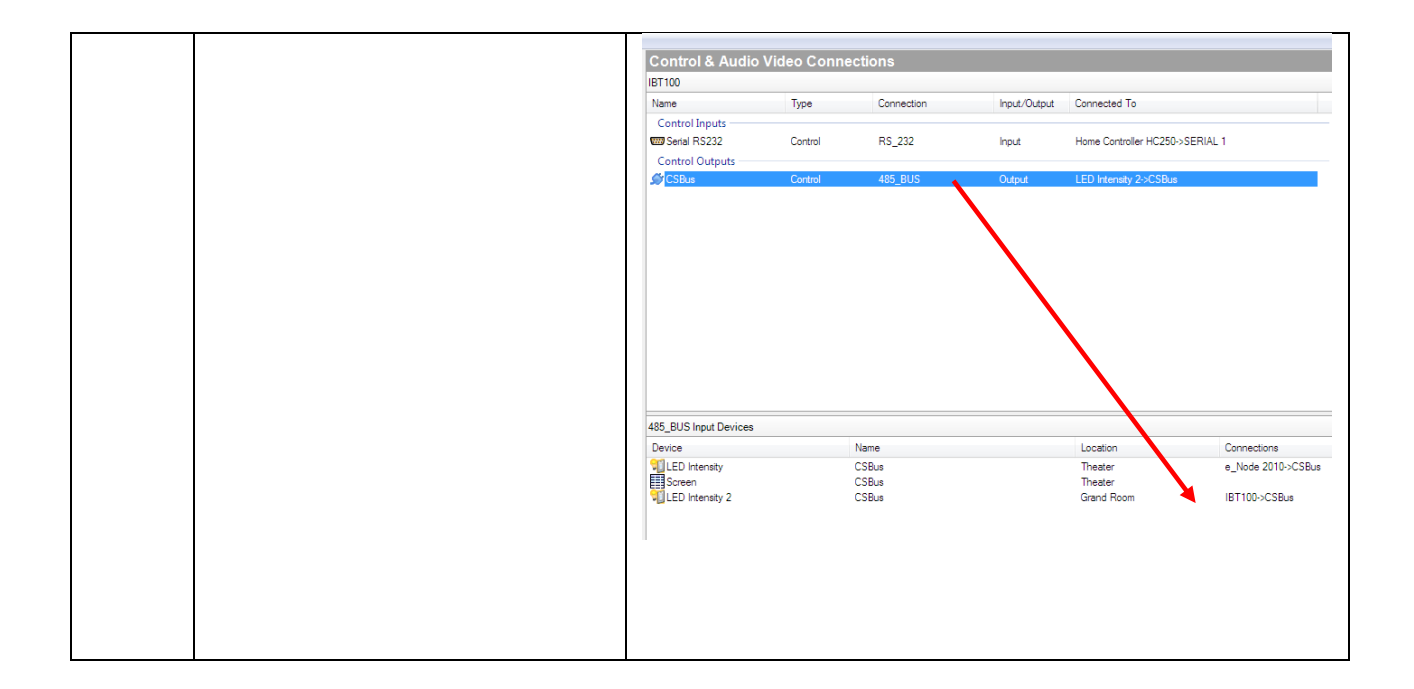

#### 3. Test Project.

| Step #              | Step Overview                  | Detail                                                                                                    |
|---------------------|--------------------------------|----------------------------------------------------------------------------------------------------|
| <u>Step #</u><br>3a | Step Overview<br>Test Project. | <ul> <li>Within System Design, double click on the device that you wish to test to expose the Direct Control window.</li> <li>Digital Media</li> <li>Tuneh</li> <li>Wy Movies</li> <li>Stations</li> <li>Channels</li> <li>Channels</li> <li>Node 2010</li> <li>Remote Hub</li> <li>LED Hue</li> <li>LED Hue</li> </ul> -Utilize the GUI and see if the connected devices behaves approrpriately.ce to expose the Direct Control window. Refer to <u>Troubleshooting Section</u> below, if you do not see communication/resulting actions. LED Intensity 2 ED Intensity 2 ED Intensity 2 ED Intensity 2 ED Intensity 2 ED Intensity 2 ED Intensity 2 |
|                     |                                | Bottom 0                                                                                                    |

|    |                           | -Alternatively, open the <b>Actions</b> window. Select the various<br>listed commands, and verify I the command is making its<br>way to a powered-on/configured Converging Systems<br>layout. Refer to <u>Troubleshooting Section</u> below, if you do<br>not see commmunication/resulting actions. |
|----|---------------------------|----------------------------------------------------------------------------------------------------|
|    |                           | Properties Summary List View It<br>Properties Apply to                                                                                                    |
|    |                           | Advanced Properties Properties Actions Documentation Lua Display Globals Turn On Turn off Set UID Note: Make sure you are connected to your Control4                                                                                                    |
|    |                           | processor and it is on-line before continuing.<br><b>Note</b> : Disregard the "Set UID" entry as this is a depreciated feature. (Now this entry is eliminated in latest drivers <sup>V6</sup> .                                                                                                    |
| 3b | Test with User Interface. | With either a Control4 app (OS2 or OS3 as appropriate) or a touch screen, verify operation.         Controls         Controls         Saturation    Controls Brightness Control Hue or color Figure 5                                                                                               |
|    |                           |                                                                                                    |

|    |                           | MyHome9C<br>MyHome9C Connection Locale<br>Family 599 14:06<br>Family Q<br>LED Intensity 100% LED Hue 0%                                                  |
|----|---------------------------|----------------------------------------------------------------------------------------------------|
| 3с | Test with Actions/Execute | Controls Saturation-absence or<br>presence of white<br>-Create an Action within the Scripts window and select                                            |
|    |                           | Execute Script Execute                                                                                                    |
| 3d | Test with Control4 remote | -You should also be able to control the LED using various supported Control4 remotes (and other keypads).<br>Controls Brightness                         |
|    |                           | -Proceed through each button and interface to verify proper operation. If certain functions are not operational, check your programming within Composer. |

#### 4. Troubleshooting

| Step # | Step Overview                                                                              | Detail                                                                                                    |
|--------|--------------------------------------------------------------------------------------------|----------------------------------------------------------------------------------------------------|
| 4a     | Test communication to<br>-Communication Device, and<br>-LED and/or Motor Load<br>Device(s) | -Within Composer, select the <b>System Design</b> tab and select<br>the Communication Device to which the suspect ILC-xxx/IMC-<br>xxx is connected. |

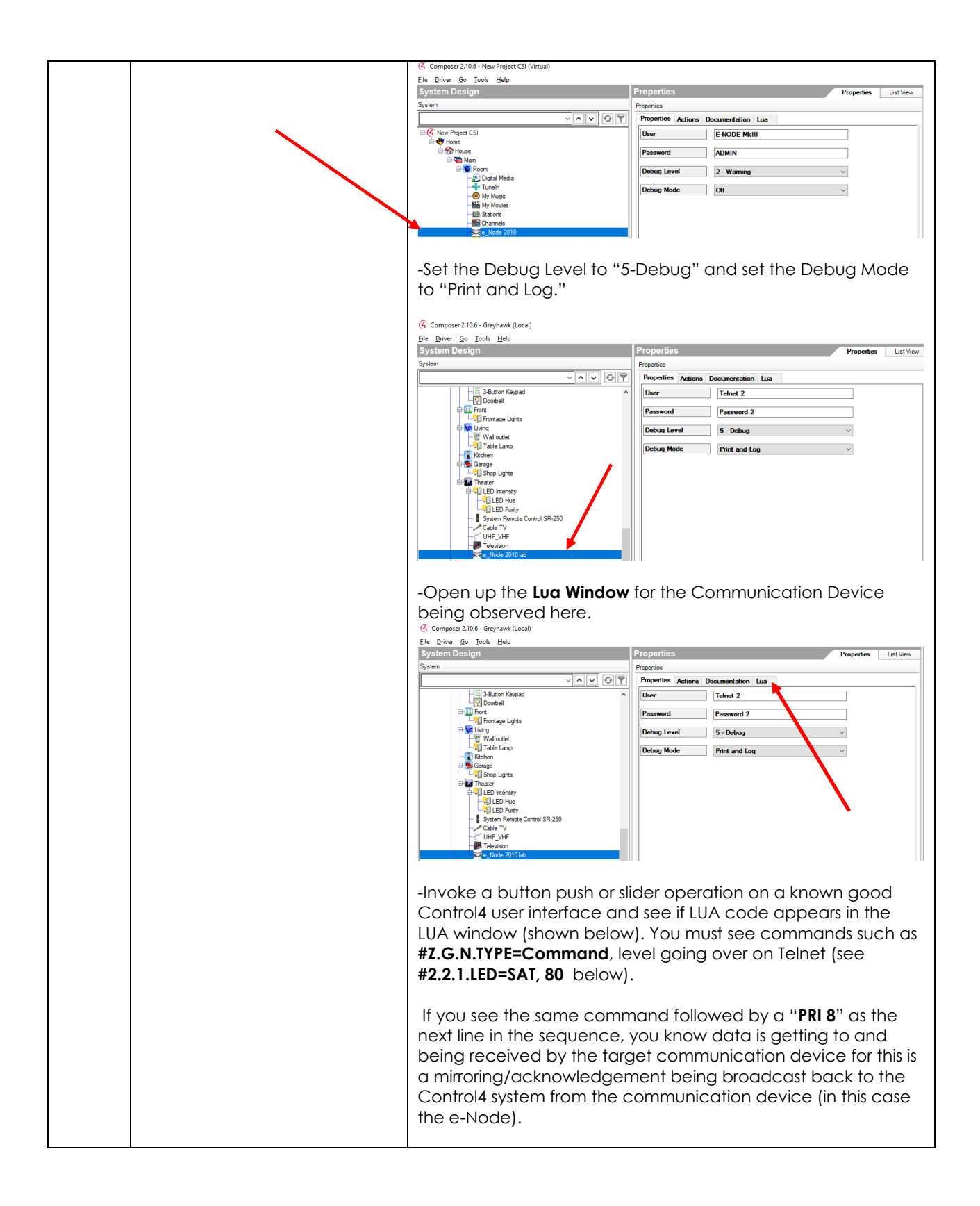

|    |                                                                               | Lua Output       Pause Scrolling       Ln 37       Col 1       Clear         GROUP: 2       ZONE: 2       CMD: SAT       Downstream       Command: SendZGN)         NODE: 1       Telnet-> \$2.2.1.LED=SAT, 80 (PRI \$;       Downstream       commands successfully         DEV: LED       PAYLOAD: 77       GROUP: 2       Command: SendZGN)         DEV: LED       PAYLOAD: 77       GROUP: 2       Commands successfully seen by Comm Device         CND:: 32       ZONE: 2       Converging 2       Commands successfully seen by Comm Device         Provided you see the above type commands, you now know that       (1) You have good communication from C4 to the Converging Systems' Communication Device (e-Node)         (2) You have appropriate communication of Device specific commands flowing to ILC-100/IMC-100 devices (ON, OFF, etc.)                                                                                                    |
|----|-------------------------------------------------------------------------------|----------------------------------------------------------------------------------------------------|
| 4b | Test backchannel<br>communication from<br>-LED and/or Motor Load<br>Device(s) | -Follow the steps specified in <u>Step 5a</u> above and open the LUA<br>output window for the <b>Communication Device</b> (i.e. e-Node)<br>-Press any button on a C4 User Interface Device that will<br>change the state of the ILC-xxx/IMC-xxx device such as an ON<br>(if the LEDs are off) or an UP (if the Motor is down).<br>-Monitor the LUA window (for the target Communication<br>Device and see if you see backchannel data in the form of a<br>"!" prior to a command that indicates<br>-Color (for Hue, Saturation, and Brightness data)<br>-Value (for RGB, or RGBW data)<br>-Position (for Motor Position data)<br><b>Lua Output Pause Scrolling</b> Ln 11 Col <b>Clear</b><br><b>Telnet</b> - 12.1.1.LED.COLOR=25.240.240;<br>Received message from 2 1 1<br>Telnet- 12.1.1.LED.COLOR=26.240.240;<br>Received message from 2 1 1<br>Telnet- 12.1.1.LED.COLOR=26.240.240;<br>Received message from 2 1 1<br>Telnet- 12.1.1.LED.COLOR=26.240.240;<br>Received message from 2 1 1<br>Telnet- 12.1.1.LED.COLOR=26.240.240;<br>Received message from 2 1 1<br>Telnet- 12.1.1.LED.COLOR=26.240.240;<br>Received message from 2 1 1<br>Telnet- 12.1.1.LED.COLOR=26.240.240;<br>Received message from 2 1 1<br>Telnet- 12.1.1.LED.COLOR=26.240.240;<br>Received message from 2 1 1<br>(i) Bi-directional data is traveling from a Converging Systems<br>Load device (ILC-xxx/IMC-xxx) and is being<br>received/monitor by a Director. |

|    |                                                                                                    | Note: Typically, if downstream commands are working (see                                                                                                    |
|----|----------------------------------------------------------------------------------------------------|----------------------------------------------------------------------------------------------------|
|    |                                                                                                    | Note:       typically, if downstream commands are not seen (Step 5b), you have not set NOTIFY to the appropriate setting within the Pilot application or the Web Pilot application.         Discover       Data         e-Nodes       Collect         Devices       1         Properties       UID: 1         PRESET (20)       240.240.240.240         PRESET (21)       240.240.240.240         PRESET (23)       240.240.240         PRESET (24)       240.240.240         DISSOLVE (3)       1         DISSOLVE (3)       1         DISSOLVE (3)       1         DISSOLVE (4)       20         SEQRATE       1         NOTIFY       BOTH                                                                                                    |
| 4c | Launch the Converging<br>Systems' <b>Pilot</b> application which<br>communicates with the<br>Converging Systems' e-Node<br>Ethernet bridge. | We e-Node PILOT       X         File       Interface       Logging       View       Lelp         Image: Control       Image: Control       Image: Control       Image: Control       Image: Control         Image: Control       Image: Control       Image: Control       Image: Control       Image: Control       Image: Control         Image: Control       Image: Control       Image: Contro |
|    |                                                                                                    | File Network Logging View Help         e-Node Fludt         e-Node Found         E-NODE BARLED 239         E-NODEBRIC242         This computer         csidesktop         NIC         NIC         Broadcast         #0.0.0.LED.VALUE=0.240.0;         [15:04:06] (192.168.10.239) 12.1.1LED.VALUE=0.240.0;         [15:04:06] (192.168.10.239) 12.1.1LED.VALUE=0.240.0;         [15:04:06] (192.168.10.239) 12.1.1LED.VALUE=0.240.0;         Ready                                                                                                    |

|  | The connected LEDS should turn GREEN                                                            |
|--|-------------------------------------------------------------------------------------------------|
|  | Consult the e-Node documentation or see <u>Appendix 7 for</u> more troubleshooting information. |

### Control4 Advanced Programming

All the device specific commands available in the ILC-xxx/IMC-xxx devices (as well as the supported DMX fixtures) can be used when programming with Composer. The opportunities are limitless. Following are some examples of commonly performed tasks.

| Section 1 | Adding Custom Buttons              |
|-----------|------------------------------------|
|           | <u>Examples</u>                    |
| Section 2 | Trigger Events                     |
|           | <u>Examples</u>                    |
| Section 3 | Copntrol4 Advanced Lighting Scenes |

#### Sec 1. Adding Custom buttons

In addition to standard UI controls (on/off and sliders), custom buttons can be programmed to handle particular lighting and motor requirements (given the type of device selected) as follows:

#### Table 10

| Lighting Functions<br>(certain functions are reserved for<br>specific lighting devices)                                                                          | Motor Functions                                                             |
|----------------------------------------------------------------------------------------------------|-----------------------------------------------------------------------------|
| <ul> <li>Off</li> <li>Recall</li> <li>Fade Up/Down</li> <li>Sat Up/Down</li> </ul>                                                                               | <ul> <li>Recall Position</li> <li>Store Position</li> <li>Stop**</li> </ul> |
| <ul> <li>Hue Up/Down</li> <li>CCT Up/Down</li> <li>Color Temperature Settings</li> <li>Stop</li> <li>Store</li> <li>Effect (for dynamic motion)</li> </ul>       |                                                                             |
| <ul> <li>Set (for Brightness level)</li> <li>Hue</li> <li>Saturation</li> <li>Red</li> </ul>                                                                     |                                                                             |
| <ul> <li>Green</li> <li>Blue</li> <li>SUN</li> <li>RGB (to set a specific RGB Level)</li> <li>RGBW (set a specific RGBW Level)</li> </ul>                        |                                                                             |
| <ul> <li>White</li> <li>Color Temp (CCT)</li> <li>Sequence (for period of time Effect<br/>1 and 3 illumination is ON)</li> </ul>                                 |                                                                             |
| <ul> <li>Dissolve (for Dissolve .1 and<br/>Dissolve.2 and Dissolve.3 and<br/>Dissolve.4 each with a Type<br/>(number of seconds)</li> <li>SUN Up/Down</li> </ul> |                                                                             |

Notes:

\* Reserved

\*\*same effect can be achieved by hitting the same directional button a second time which autogenerates a STOP command

Depending upon the type of Device loaded, specific commands are available from which a custom button can be created. See table below for those choices.

| Device Type                                                                                                    | Device Specific Commands (available for use with Customer Buttons<br>and Triggers)                                                                                                    |
|----------------------------------------------------------------------------------------------------|----------------------------------------------------------------------------------------------------|
| LM and LG<br>Devices<br>(Note:<br>depending<br>upon the<br>actual device<br>being<br>supported<br>some of these<br>entires may not<br>be relevant) | Device Specific Command      Off Recall Fade Up Fade Down Saturation Up Saturation Down Hue Up Hue Down CCT Up CCT Down Stop Store Effect Set Hue Saturation Red Green Blue RGB White CCT Sequence Dissolve |
| Μ                                                                                                    | Device Specific Command  Raise  Lower Recall Store                                                                                                    |

#### Table 11

#### Section 1 Lighting Examples

Following are directions to perform several types of custom buttons.

#### Objective

| Make available custom buttons to set color temperature | Make custom button to select Color Temp.<br>Adjustments |
|--------------------------------------------------------|---------------------------------------------------------|
| •∎ Verizon 🗢 11:35 AM © 34% 💽                          | <b>ul</b> Verizon <b>?</b> 2:23 PM                      |
| Lab.                                                   | (G Lab                                                  |
| CCT                                                    |                                                         |
| 2700К                                                  |                                                         |
| 3000K                                                  | Lighting Shades                                         |
| 3300К                                                  | CCT Adjustments                                         |
| 5000K                                                  | CCT UP                                                  |
| 6000K                                                  | CCT Down                                                |
| 7000K                                                  | Stop                                                    |
| CANCEL                                                 | CANCEL                                                  |
|                                                        |                                                         |
|                                                        |                                                         |
|                                                        |                                                         |

| Step # | Directions             | Notes                                                                                                    |
|--------|------------------------|----------------------------------------------------------------------------------------------------|
| 1      | Add custom<br>Buttons. | -Within Composer/Agents select "Custom Buttons"<br>Agents<br>Agents<br>Backup<br>Gustom Buttons<br>-Within Rooms window, select where the new Custom Button (menu) will<br>appear.<br>Rooms<br>Name<br>All Rooms<br>Bedroom<br>Lab<br>Master |
| 2      | Fill In menu<br>items  | -Four <b>Menu</b> templates will open, select available template and hit " <b>Add</b> " to reveal the " <b>Add Menu</b> ." Fill out table with appropriate names/text, and hit <b>OK</b> .                                                   |

|   |            | Add Menu X                                                                                                    |
|---|------------|----------------------------------------------------------------------------------------------------|
|   |            | Menu Name:                                                                                                    |
|   |            | Button 1:                                                                                                    |
|   |            | Button 2:                                                                                                    |
|   |            | Button 3:                                                                                                    |
|   |            | Button 4:                                                                                                    |
|   |            | Button 5:                                                                                                    |
|   |            | Button 6:                                                                                                    |
|   |            | OK Cancel                                                                                                    |
|   |            |                                                                                                    |
|   |            | Fill out above menu and click OK, proceed to fill out all <b>Custom Menus</b> that you wish to populate. In this example, two custom menus have been |
|   |            | created.                                                                                                    |
|   |            | Custom Buttons                                                                                                    |
|   |            | Lab                                                                                                    |
|   |            | CCT CCT Adjustments                                                                                                    |
|   |            | Button 1: 2700K Button 1: CCT UP                                                                                                    |
|   |            | Button 2: 3000K Button 2: CCT Down                                                                                                    |
|   |            | Button 3: 3300K Button 3: Stop                                                                                                    |
|   |            | Button 5: 6000K Button 5:                                                                                                    |
|   |            | Button 6: 7000K Button 6:                                                                                                    |
|   |            | Remove Edit Remove Edit                                                                                                    |
| 3 | Configured | -Within Composer/Programming, select Custom Buttons.                                                                                                 |
|   | Button     | Programming                                                                                                    |
|   | ACTION     | Device Events                                                                                                    |
|   |            |                                                                                                    |
|   |            | Device Variables                                                                                                    |
|   |            | ED Hue 9                                                                                                    |
|   |            | Backup                                                                                                    |
|   |            | -Within <b>Custom Buttons Events</b> window, select a Menu item for programming                                                                      |

|   |                              | Custom Buttons Events                                                                                                    |
|---|------------------------------|----------------------------------------------------------------------------------------------------|
|   |                              |                                                                                                    |
|   |                              | Menu:                                                                                                    |
|   |                              | Lab - CCT Adjustments                                                                                                    |
|   |                              |                                                                                                    |
|   |                              | and then when the previously programmed menu choices appear in that same <b>Custom Button s Events</b> window, select for each entry a <b>Press</b> or                                                                                                    |
|   |                              | Release as appropriate.                                                                                                    |
|   |                              | Custom Buttons Events                                                                                                    |
|   |                              | Menu:                                                                                                    |
|   |                              | Lab - CCT Adjustments 🗸                                                                                                    |
|   |                              |                                                                                                    |
|   |                              | CCT UP O Press O Release                                                                                                    |
|   |                              | CCT Down O Press O Release                                                                                                    |
|   |                              | Stop   Press  Release                                                                                                    |
|   |                              | O Press O Release                                                                                                    |
|   |                              |                                                                                                    |
| 4 | Program<br>Device<br>Actions | -Next, within the <b>Device Actions</b> window select the Converging System Driver <b>that will respond</b> when the above Button event (in a particular room) is triggered                                                                                                    |
|   |                              | Actions                                                                                                    |
|   |                              | Actions                                                                                                    |
|   |                              | Device Actions                                                                                                    |
|   |                              |                                                                                                    |
|   |                              | Device Actions                                                                                                    |
|   |                              | Device Actions                                                                                                    |
|   |                              | Device Actions                                                                                                    |
|   |                              | Device Actions                                                                                                    |
|   |                              | Device Actions                                                                                                    |
|   |                              | Device Actions                                                                                                    |
|   |                              | Pevice Actions                                                                                                    |
|   |                              | Perice Actions          Device Actions         Image: Construction of the perice Variables         Image: Construction of the perice Variables                          |
|   |                              | Device Actions          Device Actions         Image: Construction of the provide variables         Image: Construction of the provide variables |
|   |                              | Device Actions         Image: Device Actions         Image: Device Variables         Image: Device Variables                                                                                                    |

|   |                                                                                                    | LED Intensity 2 Actions     |                                                                          |                                                                |
|---|----------------------------------------------------------------------------------------------------|-----------------------------|--------------------------------------------------------------------------|----------------------------------------------------------------|
|   |                                                                                                    | stops any of the ch         | nanges                                                                   |                                                                |
|   |                                                                                                    | Commands<br>Button Commangs | Conditionals                                                             | Loops                                                          |
|   |                                                                                                    | ~                           | O Single Click                                                           |                                                                |
|   |                                                                                                    | O Press                     | O Double Click                                                           |                                                                |
|   |                                                                                                    |                             | Triple Click                                                             |                                                                |
|   |                                                                                                    |                             |                                                                          |                                                                |
|   |                                                                                                    |                             |                                                                          |                                                                |
|   |                                                                                                    |                             |                                                                          |                                                                |
|   |                                                                                                    |                             |                                                                          |                                                                |
|   |                                                                                                    |                             |                                                                          |                                                                |
|   |                                                                                                    | Device Specific Co          | ommand                                                                   |                                                                |
|   |                                                                                                    | Stop                        |                                                                          | ~                                                              |
| 5 | -Finally, select                                                                                                    | the desired <b>acti</b>     | i <b>on</b> , and fill in the ap                                         | propriate levels (typically 0                                  |
|   | to 240 for cold                                                                                                    | or settings), and I         | Ramp Time (in secor                                                      | nds).                                                          |
|   | Cantinua                                                                                                    |                             |                                                                          |                                                                |
| 6 | -Continue mo                                                                                                    | ving between tr             | le Custom Buttons Ev                                                     | vent window and the                                            |
|   | have been pro                                                                                                    | oarammed and                | linked                                                                   | sion bolions reen page                                         |
|   | Composer Pro 3.1.0 / OS Management 3.1                                                                                                    | 1.0 - (Local)               |                                                                          | - 🗆 X                                                          |
|   | Programming                                                                                                    | Scri                        | pt                                                                       | Actions Device Actions                                         |
|   | Device Vatables                                                                                                    | · · · · · · · · · · · ·     | When custom item 'Stop' on button 'CCT<br>Adjustments' in Lab is pressed | Device Vatables                                                |
|   | e-¶ LED Hue 9<br>⊕-¶ LED Purty 9<br>⊛≪ Beckup                                                                                                    | Progra                      | enming Controls<br>Else & And Or 🗰 Break 📫 Stop 📫 De                     |                                                                |
|   | Custom Buttons                                                                                                    | #                           | Comment                                                                  | 0 C Device Vertables<br>0 C LED Hue 2<br>0 C LED Hue 2         |
|   | Kdentty     Kentsy     Kedia Sessions     Kedia Sessions     Kedia Sessions                                                                                                    | Script                      | Actions                                                                  |                                                                |
|   | Push Notfication                                                                                                    | •                           |                                                                          | ि Coor Contact Sensor<br>े स्ट्रें 167100                      |
|   | Custom Buttons Events<br>Menu:                                                                                                    | ~                           |                                                                          | LED Intensity 2 Actions  Sets Light Level                      |
|   | Lab - CCT Adjustments  CCT UP  Press Release                                                                                                    |                             |                                                                          | Commands Conditionals Loops O Device Specific Command          |
|   | CCT Down O Press O Release                                                                                                    |                             |                                                                          | Set v                                                          |
|   | Stop  Press Press  |                             |                                                                          | VALUE         1.0         2           RAMP         4         9 |
|   | System Design                                                                                                    |                             | Continue until                                                           |                                                                |
|   | Connections                                                                                                    |                             | complete                                                                 |                                                                |
|   | Agents                                                                                                    |                             | eepiete                                                                  |                                                                |
|   | Service and an and a service and a service a |                             |                                                                          | -<br>-                                                         |
|   | Director Status: Idle                                                                                                    |                             |                                                                          | Connected to 192.168.10.168 (SSL)                              |
|   |                                                                                                    |                             |                                                                          |                                                                |
| 7 | For more infor                                                                                                    | mation on all av            | ailable commands,                                                        | refer to our Device Driver                                     |
|   | Toolkit availab                                                                                                    | ole at                      |                                                                          |                                                                |
|   | https://www.cor                                                                                                    | nvergingsystems.co          | m/software/inres prog                                                    | rammingdesignkit.php                                           |
|   |                                                                                                    |                             |                                                                          |                                                                |

### Section 1 Additional Lighting Examples

| 1 | Primary color<br>selection | Here, a Hue setting of 80 (which relates to GREEN) is selected. |
|---|----------------------------|-----------------------------------------------------------------|
|---|----------------------------|-----------------------------------------------------------------|

|   |                          |                                                      | O Device                                     | e Specif                                                                                                    | ic Com                         | mand                    |                                           |
|---|--------------------------|------------------------------------------------------|----------------------------------------------|----------------------------------------------------------------------------------------------------|--------------------------------|-------------------------|-------------------------------------------|
|   |                          |                                                      | Hue                                          |                                                                                                    |                                |                         |                                           |
|   |                          |                                                      | HUE                                          |                                                                                                    |                                | 80                      |                                           |
|   |                          |                                                      | RAMP                                         |                                                                                                    |                                | 4                       |                                           |
|   |                          | <b>Note</b> : Here are num<br>effect a color whee    | <br>bers that ca<br>el which has r           | n be use<br>no start e                                                                                                    | ed (ran<br>and no              | ge is 0 to<br>o end).   | o 240 for HSB (which is in                |
|   |                          |                                                      | Red<br>Yellow                                |                                                                                                    | 0 or 24<br>40                  | 40                      |                                           |
|   |                          |                                                      | Green                                        |                                                                                                    | 80<br>120                      | -                       |                                           |
|   |                          |                                                      | Blue                                         | ta                                                                                                    | 160                            |                         |                                           |
|   |                          |                                                      | Red                                          | iu –                                                                                                    | 240                            |                         |                                           |
|   |                          | -Drag after ab<br>the Script.                        | 200 K on screen                              | Actions<br>Derice Actions<br>Derice Action | Control                        | Ile Script              | window to complete                        |
| 2 | Preset value<br>Recalled | Here, a Recall #1 is                                 | selected wit                                 | n a 0 seo                                                                                                    | cond re                        | amp or c                | dissolve rate.                            |
|   |                          | Rec.                                                 | ) Device Specific C                          | ommand                                                                                                    |                                |                         |                                           |
|   |                          | NU                                                   | IMBER                                        | 1                                                                                                    |                                |                         |                                           |
|   |                          | RA                                                   | MP                                           | 0                                                                                                    |                                |                         |                                           |
|   |                          | <b>Note</b> : Here are defo<br>Stored (using the Sto | ault Presets (1<br>ore comman                | -6 out o<br>d) or ac                                                                                                    | of the 2<br>ccessed            | 4 availat<br>d (using 1 | ole) which can be<br>the Recall command). |
|   |                          |                                                      | Preset 1<br>Preset 2<br>Preset 2<br>Preset 4 | 2                                                                                                    | Red<br>Yellow<br>Green<br>Cyan | /                       |                                           |

|   |                         | Preset 5 Blue                                                                                                    |
|---|-------------------------|----------------------------------------------------------------------------------------------------|
|   |                         | Preset 6 Magenta                                                                                                    |
|   |                         | Oevice Specific Command                                                                                                    |
|   |                         | Hue                                                                                                    |
|   |                         | HUE 80                                                                                                    |
|   |                         | RAMP 4                                                                                                    |
|   |                         | -Drag after above programming to middle Script window to complete the Script.                                                                     |
| 3 | Brightness<br>Level set | Here, a brightness level of 50% is selected with a 4 second ramp time. The SET command (brightness) is set to 120 which is 50% between 0 and 240. |
|   |                         | <b>Note</b> : Our scale is 0 to 240 for most devices with non-timed ranged with 0 being OFF and 240 being full on.                                |
|   |                         | Oevice Specific Command                                                                                                    |
|   |                         | Set                                                                                                    |
|   |                         | VALUE         120            RAMP         4                                                                                                    |
|   |                         | -Drag after above programming to middle Script window to complete the Script.                                                                     |

#### Section 2 Motor Examples

| 1 | Preset value<br>Recalled | Here, Converging Systems motor controller which permit the storage and subsequently recall of exact motor positions can be supported with Version 2 or later of the Converging Systems motor drivers*                                                                                     |
|---|--------------------------|----------------------------------------------------------------------------------------------------|
|   |                          | *note. Version 2 is currently on the Converging Systems website and will be transferred shortly to C4 on-line database.                                                                                                    |
|   |                          | -First clock on the applicable motor device.                                                                                                    |
|   |                          | <b>IMPORTANT:</b> The <b>Recall</b> command can only be run successfully if a previously<br><b>STORED</b> value (either through Converging Systems setup software or through a<br>separate Store command) was invoked—you cannot recall anything if you<br>have not learned or stored it. |

|  | Actions                                                                                  |
|--|------------------------------------------------------------------------------------------|
|  | Actions                                                                                  |
|  | Uevice Actions                                                                           |
|  |                                                                                          |
|  | ter - 🔁 LED Blue                                                                         |
|  | ED White                                                                                 |
|  |                                                                                          |
|  | Device Variables                                                                         |
|  | ⊕ 📢 LED Hue 2                                                                            |
|  | ED Purity 2                                                                              |
|  |                                                                                          |
|  |                                                                                          |
|  | -Next scroll down to the Device Specific Command section and expand the                  |
|  |                                                                                          |
|  |                                                                                          |
|  | Device Specific Command                                                                  |
|  | Recall                                                                                   |
|  | Raise                                                                                    |
|  | Recall                                                                                   |
|  | Store                                                                                    |
|  | <b>Note</b> : Preset locations 1~20 can be recalled (and stored). This is applicable for |
|  | devices that provide this feature set only.                                              |
|  | -Next select the applicable Preset (1~20)                                                |
|  |                                                                                          |
|  | Device Specific Command                                                                  |
|  | Recall                                                                                   |
|  |                                                                                          |
|  |                                                                                          |
|  |                                                                                          |
|  | 1 I                                                                                      |
|  |                                                                                          |
|  | -Drag 💌 after above programming to middle Script window to complete                      |
|  | the Script.                                                                              |

| r |          |                                                           |                               |
|---|----------|-----------------------------------------------------------|-------------------------------|
|   |          | Script<br>Switz                                           | Actions                       |
|   |          |                                                           |                               |
|   |          | (A) When the project New Project is loaded                | I Motor A                     |
|   |          | Programming Controls                                      | Doorbell                      |
|   |          | Stepse & And I Or Break Stop Blazy 5 seconds y            | Door Contact Sensor     BT100 |
|   |          |                                                           | 🕀 📆 Red                       |
|   |          | # Comment                                                 | B√L Green<br>⊕-√L Blue        |
|   |          | Script Actions                                            | B-91 White                    |
|   |          | Moves to preset location                                  | Screen Master                 |
|   |          |                                                           | Green 2                       |
|   |          |                                                           |                               |
|   |          |                                                           | Motor A Actions               |
|   |          |                                                           | Moves to preset location      |
|   |          |                                                           |                               |
|   |          |                                                           |                               |
|   |          |                                                           |                               |
| 2 | Current  | -As above (in the Recall case), select the applicable De  | evice Specific                |
|   | Location | Command (i.e. <b>Store</b> in this case)                  |                               |
|   | Stored   |                                                           |                               |
|   | sioled   | Device Secrific Command                                   |                               |
|   |          | Device Specific Command                                   |                               |
|   |          |                                                           |                               |
|   |          | Store                                                     | $\sim$                        |
|   |          |                                                           |                               |
|   |          |                                                           |                               |
|   |          | NUMBER                                                    |                               |
|   |          |                                                           | <b>•</b>                      |
|   |          |                                                           |                               |
|   |          |                                                           |                               |
|   |          |                                                           | I                             |
|   |          | Next select the applicable Storage location $(1 \sim 20)$ |                               |
|   |          |                                                           |                               |
|   |          |                                                           |                               |
|   |          |                                                           |                               |
|   |          | I - Drag L dfter above programming to middle Script v     | window to complete            |
|   |          | the Script.                                               |                               |
|   |          |                                                           |                               |
|   |          |                                                           |                               |
|   |          |                                                           |                               |
|   |          |                                                           |                               |
|   |          | Script                                                    | Actions                       |
|   |          | Script Execute                                            | Device Actions                |
|   |          | When the project New Project is loaded                    |                               |
|   |          |                                                           | Motor A                       |
|   |          | Programming Controls                                      | B Doorbell                    |
|   |          | Cise & And Or Break Stop Delay 5 seconds                  |                               |
|   |          | # Comment                                                 | Green                         |
|   |          | Script Actions                                            | Bue Bie White                 |
|   |          | Saves location                                            | Kater                         |
|   |          |                                                           | General Screen 2              |
|   |          |                                                           | the state                     |
|   |          |                                                           |                               |
|   |          |                                                           | Saves location                |

#### 2. Trigger Events

A powerful feature of Control4 platforms is the ability to program triggering events. Lighting and Motors are often connected to outside events (occupancy for lighting) or (projector on for projection screens).

#### Section 2 Example

Following are directions to perform a suggested objective.

Objective Activate the lights (or Motor) if the front door bell button is pushed, but only if it is nighttime.

| Step # | Directions                                                                           | Notes                                                                                                    |
|--------|--------------------------------------------------------------------------------------|----------------------------------------------------------------------------------------------------|
| 2      | Create an<br>instance of a<br>Door Bell, and<br>a LED light (or<br>Motor)<br>Program | -Drag a Doorbell operator here<br>LED Intensity 2<br>LED Hue 2<br>LED Purity 2<br>Motor A<br>Doorbell<br>-Your Lights and Motors (if programmed) are already here<br>-In Programming view, click on Doorbell and select button pushed                                                                                                    |
|        | Doorbell                                                                             | Image: Constraint of the state of the state of |
| 3      | Program a<br>Schedule                                                                | In the <b>Actions</b> Pane, select " <b>Schedule</b> r" and click "Night time". Then drag the "?" into the script window.                                                                                                    |

|   |        | Operint                                                                         | 0 otione                                                      |
|---|--------|---------------------------------------------------------------------------------|---------------------------------------------------------------|
|   |        | Script                                                                          | Actions                                                       |
|   |        | Script                                                                          | Device Actions                                                |
|   |        | When the Foyer->Door                                                            | · · · · ?                                                     |
|   |        | Station is pressed                                                              | E G Light Properties                                          |
|   |        | If time is night time                                                           | B G Push Notification                                         |
|   |        |                                                                                 | HA Remote Access                                              |
|   |        |                                                                                 |                                                               |
|   |        |                                                                                 |                                                               |
|   |        |                                                                                 | Scheduler Actions                                             |
|   |        |                                                                                 | If time is night time                                         |
|   |        |                                                                                 | Commands Conditionals Loops                                   |
|   |        |                                                                                 | 💿 Time 💿 Day 💿 Date 💿 Month 💿 Year                            |
|   |        |                                                                                 | © Time = ▼ 12:30 PM ▲                                         |
|   |        |                                                                                 | ⊕ Between     12:30 PM     →     and     12:30 PM     →     → |
|   |        |                                                                                 | Wthin     1 → minute(s)     Before Sunitse     ✓              |
|   |        |                                                                                 | © Day time                                                    |
|   |        |                                                                                 | Night time                                                    |
| 5 | Levels | Level" Set the level to 80, at<br>the script window.                            | Actions                                                       |
|   |        | When the Fover->Door                                                            |                                                               |
|   |        | Station is pressed<br>If time is night time<br>Ramp to Level 80 on the Foyer->A | Foyer                                                         |
|   |        |                                                                                 | Accent Lights                                                 |
|   |        |                                                                                 | Accent Lights Actions                                         |
|   |        |                                                                                 | Ramp to Level 80 on the Foyer->Accent Lights over 5 Seconds   |
|   |        |                                                                                 | Commands Conditionals Loops                                   |
|   |        |                                                                                 | On 💿 📢 Off 💿 📢 Toggle 💿                                       |
|   |        |                                                                                 | © Set Level: 80 ♀ 0                                           |
|   |        |                                                                                 | Ramp to Level:     Seconds                                    |
|   |        |                                                                                 | Ramp to Preset:                                               |
|   |        |                                                                                 | Single Click                                                  |
|   |        |                                                                                 | Press     O Double Click                                      |
|   |        |                                                                                 | Release     O Triple Click                                    |
|   |        |                                                                                 |                                                               |
|   |        | • • • •                                                                         | -                                                             |
|   |        |                                                                                 |                                                               |

Further device specific actions can be invoked in the **Action** window. Scroll **WAY DOWN**, and click "**Device Specific Command**." The drop down will indicate all the commands available (these vary depending upon the device selected—See <u>Device Specific Commands Table</u> for choice. Clicking a command will then show the parameters that can be specified for that command. For example, to transition to a preset color, select "Recall" and enter the preset number and ramp time in seconds.

| Commands         Conditionals         Loops         Continuous         Continuous <ul></ul>                                                                                                    |          |
|----------------------------------------------------------------------------------------------------|----------|
| Device Specific Command     O Device Specific Command                                                                                                    | •        |
|                                                                                                    | <b>•</b> |
|                                                                                                    |          |
| Recall Recall                                                                                                    |          |
| On International International |          |
| Off 1                                                                                                    | -        |
| Hecal                                                                                                    |          |
| Fade Down                                                                                                    | <b>T</b> |
| Saturation Up                                                                                                    |          |
| Saturation Down                                                                                                    |          |
| Hue Up                                                                                                    |          |
|                                                                                                    |          |
| CCT Down                                                                                                    |          |
| Stop                                                                                                    |          |
| Store                                                                                                    |          |
| Lifect                                                                                                    |          |
| Hua                                                                                                    |          |
| Saturation                                                                                                    |          |
| Red                                                                                                    |          |
| Green                                                                                                    |          |
| DUC DCD                                                                                                    |          |
| White                                                                                                    |          |
|                                                                                                    |          |
| Sequence                                                                                                    |          |
|                                                                                                    | 2013     |
| Connected to 192.168.15.47 (SSL)                                                                                                    | SSL)     |

3. Control Advanced Lighting Scenes

Control4's Advanced Lighting agent provides these features:

- LED trading for lighting scenes
- Toggle lighting scenes
- Ramp and fade lighting scenes
- Set delays within lighting scenes
- Scene sequencing
- Flash lights in lighting scenes

To use Advanced Lighting agent:

| Directions | Notes |
|------------|-------|
|            |       |
|            |       |
|            |       |
|            |       |
|            |       |
|            |       |
|            |       |

Section 3 Example

(reserved)

Have fun, and enjoy completing your project.

### **COMMON MISTAKES**

1. Forgetting to set TELNET credentials for Converging Systems e-Node device within the Lighting Interface page. Typically, Telnet sessions require a LOGIN ID. Currently within the Control4 driver, the user name is by default set to E-NODE MKIII and the password is ADMIN. More recent versions of the e-Node now have new usernames and passwords available (up to four different Telnet sockets can be maintained concurrently). Telnet 1/Password 1 are used for credentials. Unless you are using the system with older Converging Systems devices, use the new default username of Telnet 1 and password of Password 1.

**Note**: Make sure that the settings within the e-Node match the setting within your MOTOR or LED module.

- Forgetting to update Zone/Group/Nodes addresses within the default serial or IP driver for specific controllers. The default driver from Converging Systems is set to 2.1.0 for lighting devices, and 1.1.0 for motor devices. The "0" in the last location refers to a wildcard setting which causes all devices with a Node address from 1 to 254 to respond. If you have a setup with uses specific addresses other than 2.1.1 for instance (i.e. 2.1.2 for the second controller, 2.1.3 for the third controller, etc.) you must update the serial or IP driver accordingly.
- 3. Using commas between the Zone/Group/Node entries instead of periods (within the Address Tag)
- 4. Forgetting to check to make sure you have the latest Converging Systems drivers loaded you're your system. When you see the Local indicator within a loaded driver, it may be an older driver that has subsequently been replaced.

| IBT100                                |       |  |
|---------------------------------------|-------|--|
| Converging Systems Bv/29/2017 5:50 PM | Local |  |

5. When attempting to connect to a Control4 processor, the Local System cannot see your processor while System Manager can see the device. You intended device may not have Director (and other relevant services) invoked. Within System Manger, select on your intended controller. In the Detail box on the right, make sure Director (and other relevant services) are turned to Enabled. After toggling this status entry, proceed to System Design and your processor should be evident. Proceed as you would normally.

| HC-250-000FFF1 | 8F4FB         |      |           |
|----------------|---------------|------|-----------|
| Network Status | Logging Setup | Time |           |
|                |               |      |           |
| Server Name    | Status        |      | ∧ Disable |
| audio3client   | enabled       |      |           |
| audio3server   | enabled       |      | Enable    |
| audioclient    | disabled      |      |           |
| broker         | enabled       |      |           |
| c4lookup       | enabled       |      |           |
| c4mengined     | enabled       | _    |           |
| c4server       | enabled       |      |           |
| crond          | enabled       |      |           |
| director       | enabled       |      |           |

6. Forgetting to make a connection between the **Load** device (Motor or LED device) and the applicable **Communication** device (e-Node or IBT). See <u>Section 2c3</u>

-Select the targeted Load Device (i.e. LED CCT device in this case), double click on it when it appears in the top window

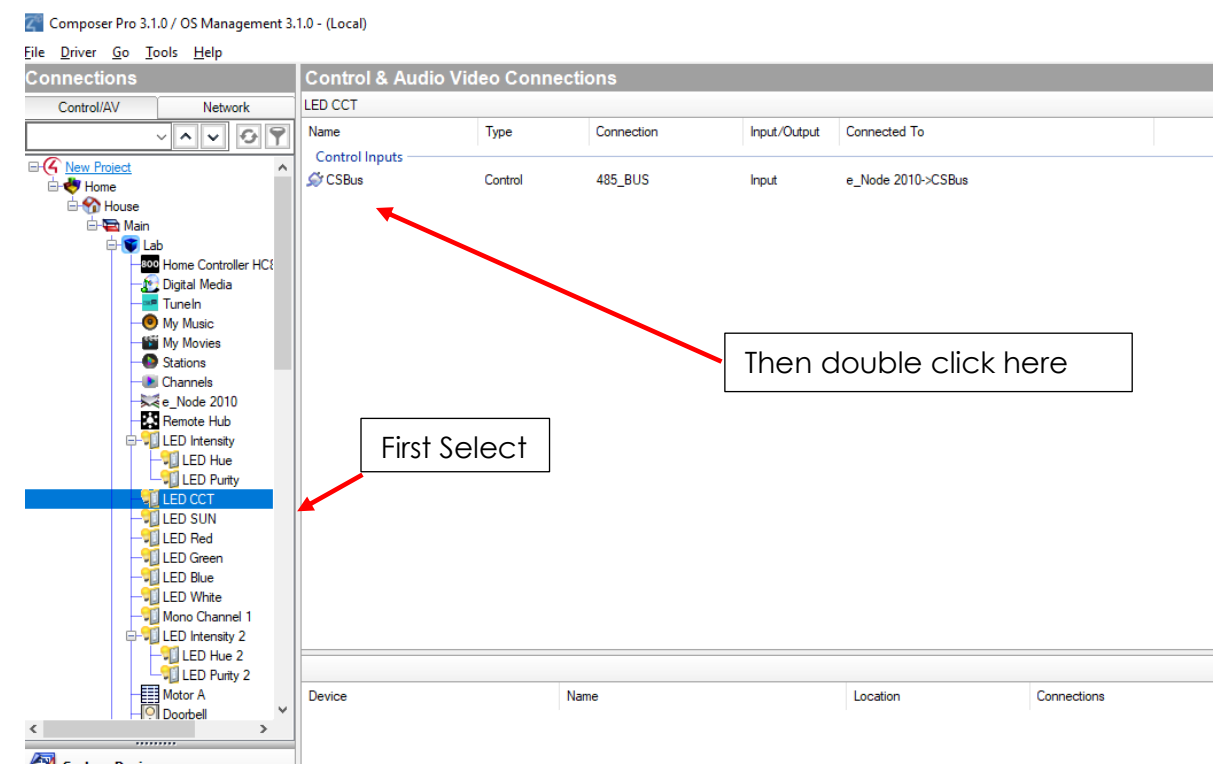

-Drag that entry into the applicable Communication Device in the bottom window.

| Control & Audio       | Control & Audio Video Connections |            |              |                    |                                    |                                   |
|-----------------------|-----------------------------------|------------|--------------|--------------------|------------------------------------|-----------------------------------|
| LED CCT               |                                   |            |              |                    |                                    |                                   |
| Name                  | Туре                              | Connection | Input/Output | Connected To       |                                    |                                   |
| Control Inputs        |                                   |            |              |                    |                                    |                                   |
| 🖉 CSBus               | Control                           | 485_BUS    | Input        | e_Node 2010->CSBus |                                    |                                   |
|                       |                                   |            |              |                    |                                    | Drag                              |
|                       |                                   |            |              |                    |                                    |                                   |
| 485_BUS Output Device | 8                                 |            |              |                    | <b>+</b>                           |                                   |
| Device                |                                   | Name       |              | Location           | Connections                        |                                   |
| Kae_Node 2010         |                                   | CSBus      |              | Lab                | LED Intensity->CSBus, LED CCT->CSB | us, LED SUN->CSBus, LED Red->CSBu |
| e_Node Motor          |                                   | CSBus      |              | Lab                | Motor A->CSBus                     |                                   |

Note: without this step, nothing will work.

### Appendix 1

### **Converging Systems System Setup/Configuration**

Before proper operation between the Converging Systems' controllers and a third-party control system can begin, it will be first necessary for most applications to configure the Converging Systems' products using the e-Node Pilot (PC-based) application or the Web-Pilot application. Subsequently, matching communication parameters within the third-party control system are required-see specific directions for each system at

#### https://www.convergingsystems.com/inres\_atoz.php.

In case you have not previously configured a Converging Systems controller product, please refer to the following directions.

### Background

The Converging Systems e-Node is an Ethernet communication device which can be used to connect a supported third-party control system to one or more Converging Systems motor and/or lighting controllers. Alternatively, the Converging Systems' IBT-100 serial interface device can be used alternatively to connect the same number of Converging Systems' controllers to a supported third-party control system in situations where Ethernet communication is not desired (but where bi-directional feedback is still required).

However, regardless of whether you desire to interface *more than one* lighting controller (or motor controller) each with its own controllable operation (i.e. its own Zone/Group/Node or Z/G/N address) with either the e-Node (Ethernet) or the IBT-100 (RS-232c communication), and/or you desire *bi-directional communication/feedback* between your user interface (UI) and a particular motor or lighting controller, you must still follow the directions below under(i) e-Node Programming and (ii) ILC-100/ILC-400 Programming in order to establish unique ZGN address(es) for connected loads and turn on the NOTIFY command which provides for that bi-directional communication.

**Note:** If you plan on utilizing the IBT-100 for serial communication and (i) **you will not need** more than one address other than the factory default **ZGN** address of 2.1.0 for lighting controllers or 1.1.0 for motor controllers, and (ii) **you do not need bi-directional communication** between the lighting load or the motor load and your User Interface, then you can proceed to the IBT-100 Set up Section and you may skip the (i) e-Node Programming section as well as (ii) the ILC-100/ILC-400 Programming sections below.

Please download <u>Hardware and Software Setup Guide</u> from the Converging Systems website which can also be found **Resources/Installation Guides/System/Installation Guides or by going to these links below** 

| Type of Setup          | Link (look for Systems/Installation Guides)                    |
|------------------------|----------------------------------------------------------------|
| Led Lighting Control   | https://www.convergingsystems.com/lighting_install_library.php |
| Motor Lighting Control | https://www.convergingsystems.com/motor_install_library.php    |

-Complete all the setup steps in the referenced document and then AND ONLY THEN proceed to <u>Control4</u> <u>Composer</u> instructions above.

### Appendix 2

### **Background on Addressing**

This information is only relevant for when you **start** adding buttons and sliders within the GUI section of your Elan project. All Converging Systems' devices (loads or controllers as opposed to communication devices) that are connected to a communication device (e-Node or IBT-100) will be addressed using a unique Zone/Group/Node addressing scheme (Z/G/N). Those addresses are referred to within Elan Configurator as Zone, Group and Node Addresses.

**Background on ZGN Addresses**: The largest group is referred to as the **Zone**, which might be associated with a floor of a building. The next smaller group is referred to as the **Group**, which might be associated with a room on that floor of a building. Finally, the smallest entity is referred to as the **Node**, or the particular unit in that Room or Group, and within that Floor of Zone. From the factory, all lighting devices have a default address of **Zone**=2, **Group**=1, **Node**=0 ("0" refers to an undefined unit).

Range of Z/G/N Addresses: Enter a number between 1 and 254 for Zone numbers, Group numbers, and Node numbers.

Please note -- no two controllers should be assigned the same Z/G/N address if you desire individual control. You can assign multiple controllers identical Z/G/N addresses after you have commissioned units and have verified that all units are operational.

**Background on Bi-Directional Feedback**: Once a load device (CS-Bus controllers) is programmed using the e-Node Pilot application to a non-zero value, then **AND ONLY THEN** can those devices can be queried or monitored for state data (color or motor position) which is quite useful in auto-updating sliders and numerical readouts.

The figure below describes this hierarchy.

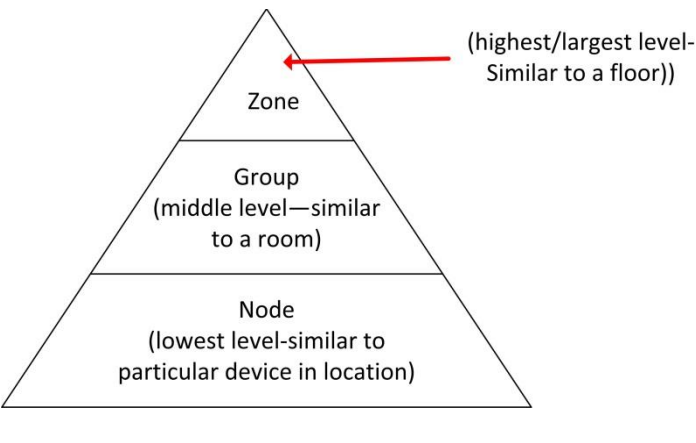

Figure 6

YOU MUST HAVE PRE-ASSIGNED Z/G/N ADDRESSES TO ALL LOADS BEFORE PROCEEDING WITH ELAN PROGRAMMING. See the Converging Systems' documentation on the e-Node Pilot application for more information here.

At this point after you assigned **Z/G/N** address to all loads (ILC-100 or ILC-400 controllers) it would be useful to write down a "map" of all interconnected loads and their re-assigned **Z/G/N** Addresses for use when programming within Elan Configurator.

**Example:** If you have a device with a Z/G/N address of **2.1.1**, then the Elan system can monitor that device to determine its current lighting status. If you choose to enter a wildcard address of a 2.1.0 (that is a broadcast to all units with Z/G/N addresses between **2.1.1** and **2.1.254**), only the unique color settings available from the device with an address of **2.1.1** or the first Z/G/N unit in the series will be queried. See <u>Appendix 5</u> for more information.

**Example:** If you have a device with a Zone/Group/Node ("**Z/G/N**") address of **2.1.1**, then the Elan system can poll that device to determine its current lighting status. If you choose to enter a wildcard address of a 2.1.0 (that is a broadcast to all units with Z/G/N addresses between 2.1.1. and **2.1.254**), only the unique color settings available from the device with an address of **2.1.1** or the first Z/G/N unit in the series will be queried.

Specifically, if you had more than one ILC-100/ILC-400 controllers, you could give them (through the e-Node Pilot application) addresses as follows:

#### Table 12

| ILC unit             | Zone/Group/Node Address              |
|----------------------|--------------------------------------|
| First Unit           | 2.1. <b>1</b>                        |
| 2 <sup>nd</sup> unit | 2.1. <b>2</b>                        |
| nth unit             | 2.1.3 or some other number up to 254 |

### Appendix 3

### **COLOR SPACE ISSUES**

### Note on Color Space.

<u>Converging Systems recommends that only the HSB (Hue, Saturation and Brightness color space is used for</u> <u>it is infinitely more accurately and user friendly to control color.</u> Although the Figure below shows both HSV and RGB on the same UI, this is probably more confusing for the typical user than the simple subset of HSV (hue, saturation, brightness) controls. Since there is no concept of dimming within the RGB color space, having RGB sliders only frustrates the user who may just want to dim an existing colored output. However, if the User is intent on having RGB sliders, we would recommend leaving the Brightness slider to get accurate dimming.

| II Verizon 奈 12:04 PM | 32%      | Nerizon 奈 9:12 PM |          |
|-----------------------|----------|-------------------|----------|
| Ca < Lighting         |          | Ġ < Lighting      |          |
| LAB                   |          | LAB               |          |
| LED Intensity         | Ç        | LED Red77         | ę        |
| LED Hue               | Ç        | LED Green         | <b>e</b> |
| LED Purity            | Ç        | LED Blue 83       | P        |
| LED CCT<br>23         | <b>P</b> | LED White         | <b>e</b> |
| LED SUN<br>95         | <b>P</b> |                   |          |
| Room                  | All      |                   |          |

Figure 7

### Appendix 4

### **ADVANCED CONTROL4 PROGRAMMING**

| Section   |
|-----------|
| Section 1 |
|           |
|           |
|           |

1.0 How to set up group control of loads using sliders with feedback available to sliders.

Addressing Background CS-Bus controllers can be address with a unique Zone/Group/Node (ZGN) address. Up to 254 entries can be used for each field. The first field is the **Zone** (or largest range), the middle field is the **Group**, and the last field is the **Node**. No two loads can share the same **Z/G/N** address. As an example, if you will be populating a pair of two controllers within each of two rooms on two floors of a building here would be the suggested addressing that could be used.

|        | Floor One                                 | Floor Two                                 |
|--------|-------------------------------------------|-------------------------------------------|
| Room 1 | 2.1.1 for first controller in room. 2.1.2 |                                           |
|        | for second controller in this room        |                                           |
| Room 2 | 2.2.1 for first controller in room. 2.2.2 |                                           |
|        | for second controller in this room        |                                           |
| Room 3 |                                           | 3.1.1 for first controller in room. 3.1.2 |
|        |                                           | for second controller in this room        |
| Room 4 |                                           | 3.2.1 for first controller in room. 3.2.2 |
|        |                                           | for second controller in this room        |

Group Addressing. In certain cases, it is desirable is simply send a wildcard address for a group of controllers to all respond in unison rather than programming each individually to respond through macros. There are two problems with macros in general. One is that often they are executed serially which means that if you had two hundred loads referenced within a macro, the timing of the execution of the last command sent out might be delayed from the first command sent out. In this case, not all LEDs would turn on or OFF at the same time, potentially. The second issue involves the actual programming time required to program scores or even hundreds of commands for a simple ALL OFF button.

Within the CS-Bus software protocol is the concept of utilizing a "0" within any address field as a surrogate for defined numbers ranging from 1 to 254 within that same field. Thus, if you issued a command of #2.1.0.LED=ON:<cr>, all units with addresses of 2.1.1 to 2.1.254 would immediately respond. Please see the table below for an example of how various wildcards could be used.

| Specific controller address | Specific command that will<br>trigger targeted controller |
|-----------------------------|-----------------------------------------------------------|
| 2.1.1                       | 2.1.0 or 2.0.0 or 0.0.0                                   |
| 2.1.2                       | 2.1.0 or 2.0.0 or 0.0.0                                   |
| 2.1.3                       | 2.1.0 or 2.0.0 or 0.0.0                                   |
| 2.2.1                       | 2.2.0 or 2.0.0 or 0.0.0                                   |
| 2.2.2                       | 2.2.0 or 2.0.0 or 0.0.0                                   |
| 2.2.254                     | 2.2.0 or 2.0.0 or 0.0.0                                   |
| 5.254.4                     | 5.254.0 or 5.0.0 or 0.0.0                                 |

NOTIFY Command Background Converging Systems has a **NOTIFY** function which automatically provides color state feedback (from the targeted controller) provided a unique **Z**one/**G**roup/**N**ode (**Z**/**G**/**N**) address is provided with an action/argument payload to that specific controller. Specifically, if a command to invoke a color change is directed to a controller that has a **Z**/**G**/**N** address of 2.1.1, that specific controller with that address will respond back to the automation system as to its specific color state if and only if there is a color state change impacted on that specific controller.

In some cases, as has been discussed above, there might be a requirement to send a group command or all hail command to more than one controller. In this case, the group command would be directed not to a single controller or load but to a series of controllers. To reduce bus traffic when a series of controllers is given the same command, the status of the first controller whose node number is 1 greater than the wildcard command of "0" will respond and will be automatically remapped to the wildcard address of "0" from which the command emanated\* (which reduces bus traffic by up to 243 messages). The logic here is that if 254 controllers are all told to turn Red, only the surrogate for that group of controllers will respond and within the CS-Bus messaging logic that surrogate is the controller with a node of "1." So, for example, if a #2.1.0.LED.VALUE=240.0.0:<cr> command is transmitted to 254 controllers, they will all turn to Red, but only the controller with an address of 2.1.1 will respond with its new color status. In this case, a command on the bus from that surrogate controller would come back as follows: 12.1.1.LED.VALUE=240.0.0 (the exclamation mark indicates that it is a message from CS-Bus device rather from an automation controller). Please see the diagram on the next page for the theory of operation here.

\*Note: this is in 2018 updates to our ILC-400 firmware initially

2.0 Reserved.

#### Figure 8

Initial State of Light Output (on Off condition)

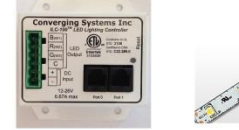

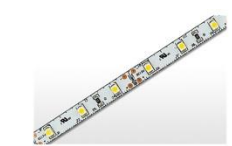

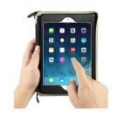

Argument/Action Issued to a specific Z/G/N address of 2.1.1 to go to Red #2.1.1.LED.VALUE=240.0.0;<cr>

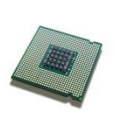

3<sup>rd</sup> Party control system receives response beginning with "!" and updates its applicable color slider or other registers to received value

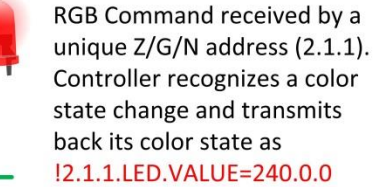

RGB Command received by a unique Z/G/N address (2.1.1). Controller recognizes that this was not a color state change and no response is provided (to reduce bus traffic since no new status needs to be provided)

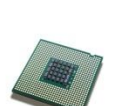

Nothing transmitted back to 3<sup>rd</sup> party control system

go to Red (again)

Argument/Action Issued to a

specific Z/G/N address of 2.1.1 to

#2.1.1.LED.VALUE=240.0.0;<cr>

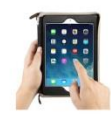

Argument/Action Issued to a **Group** Z/G/N address of 2.1.0 to go to Green #2.1.1.LED.VALUE=0.240.0;<cr>

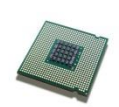

!2.1.1.LED.VALUE=0.240.0
is received, but no other Z/
G/N messages are received
Note: !2.1.0 LED.VALUE
=0.240.0. is never received.

RGB Command received by a group Z/G/N address (2.1.0). All loads turns green but since command was transmitted to Group address, only Controller with first Node address greater than 0 (i.e. "1") within wildcard range will respond (i.e. 2.1.1 responds, but 2.1.2 to 2.1.254 do not respond)

### Appendix 5

### DMX Setup/Programming

**Note on DMX Lighting Devices.** There are many third-party lighting devices available in the marketplace that support the DMX512 lighting standard ("standard for digital communication). DMX devices were originally utilized for theatrical interior and architectural lighting application only, but recently their adoption rate has grown in other areas where colored lighting is desired. DMX 3-color lighting fixtures utilize the Red, Green, Blue (RGB) color space which although practical for theatrical uses and the trained lighting designer is quite limited for traditional dimming application **for the technology inherently lacks the most basic dimming slider** which would preserve a specific hue while lowering the brightness to full off. But that has all changed now...

**Converging Systems' e-Node/dmx.** Converging Systems has developed an adaptation of its lighting/dimming technology currently available within its ILC-x00 line of LED controllers and has re-purposed that technology into a separate product known as the e-Node/dmx. The existing e-Node/Lutron drivers compatible with the ILC-x00 LED controllers can also drive directly the e-Node/dmx (color engine/dmx translator), and the e-Node/dmx makes the necessary color adjustments within its own processor to translate incoming commands to outgoing DMX commands **and transmits those directly onto a DMX bus**. What is unique about this implementation is that the Converging Systems' hue-accurate dimming technology (with a built-in dimmer slider) can now drive DMX fixtures by using <u>SLIM</u> software already in existence within Converging Systems' products. (See the listing of commands that are supported with the e-Node/dmx device see LED Commands in this document.)

#### Converging Systems e-Node/dmx Hardware/Software Setup

There are two steps required to complete the process of Integrating 3<sup>rd</sup> party DMX fixtures with many of the User Interface controls available through Lutron. These Steps have to be created in the proper sequence, first complete Step1, then complete Step 2. These steps are as follows:

| Step 1 | Connect the e-Node/dmx to existing 3 <sup>rd</sup> DMX fixtures and discover them and assigned Zone/Group/Node addresses to fixtures using the color computer wizard native to the e-Node dmx which                                                      |
|--------|----------------------------------------------------------------------------------------------------|
|        | <b>Example1:</b> Why would you want to control a DMX fixtures with WW or WWW luminaries with two or three sliders when a single-Color Temperature Slider could suffice?                                                                                  |
|        | <b>Example2:</b> Why would you opt for a Red, Green and Blue set of sliders to mix colors when color science can provide you with a single color control widget to select your color seamlessly?                                                         |
| Step 2 | Link using the e-Node/dmx's innovative SLIM technology to map any button, slider,<br>occupancy sensor or timeclock event to any LED parameter (i.e., Hue, Saturation,<br>Brightness, Color Temperature, Circadian level, Recall, Stores, plus many more) |

| Step | Action                                                                                                    |
|------|----------------------------------------------------------------------------------------------------|
| 1    | Please download the "Converging Systems Hardware/Software Setup Guide for e-<br>Node/dmx" from the Converging Systems website which can be navigated to at<br>www.convergingsystems.com under                                                                                                    |
|      | Resources/Installation Guides/LED Lighting/Installation Guides/Gateway (e-Node/xxx & IBT-100) and search under "Installation Guide" for the following document                                                                                                    |
|      | "e-Node Installation, Programming and Interface Guide"                                                                                                    |
|      | Or alternatively within this page navigate the above location:                                                                                                    |
|      | https://www.convergingsystems.com/lighting install library.php                                                                                                    |
|      | Within this document is a link to a Quick Start Guide that will enable you to blast<br>through Step1 in just minutes. It contains hyperlinks to most of the industry's DMX fixture<br>types and quick instructions on how to set up the e-Node/dmx to match those<br>fixture(s)' features and settings. In case you wish to jump directly to this invaluable<br>document, it can be found here:                              |
|      | www.convergingsystems.com go to Resources/Installation Guides/LED<br>Lighting/General/Installation Guides/Gateway (e-Node/xxx & IBT-100) and search<br>under Programming Manuals for " <b>e-Node/dmx Multi-Channel DMX Control</b> ."                                                                                                    |
|      | Should you desire to learn more of the numerous options available for more sophisticated needs, feel free to peruse the full document.                                                                                                    |
| 2    | Warning: Only after you have completed Step 1 above, proceed through the remainder of the instructions set forth in this Integration Note starting with the section entitled Lutron/Converging Systems Integration Process in order to enable Lutron connectivity to any function available through the e-Node/dmx using the e-Node's sophisticated color computer and SLIM technology to make Lutron connectivity seamless. |

### **Appendix 6**

### **Sample User Interfaces**

### **CONTROL4** Programming-User Interfaces

The individual installer typically designs the User Interface (UI) for the particular needs of the end-user. Converging Systems may add from time-to-time new UIs with advanced functionality. Sample UI screens are pictured below.

LED CONTROL ENVIRONMENTS (Standard Sliders and Light ON indicators)

| 📶 Verizon 奈   | 12:04 PM | 32% |
|---------------|----------|-----|
|               | Lighting |     |
| LAB           |          |     |
| LED Intensi   | ity      | Ģ   |
| LED Hue       |          | Ģ   |
| LED Purity    |          | Ģ   |
| LED CCT<br>23 |          |     |
| LED SUN       | 95-      | Ţ   |
| <u>Room</u>   |          | All |

Figure 9

#### Notes:

-Hue/Saturation/Brightness control.

-Color Temperature-CCT (from 1700 to 8000 Kelvin with 0 matching 1700 Kelvin and 100 matching 8000 degrees Kelvin.) -Circadian Tuning (SUN) (from sunrise to midday sun --with 0 matching sunrise or sunset and 100 matching midday sun.) LED CONTROL ENVIRONMENTS (Custom Buttons)

#### Custom Button UI

#### Figure 10

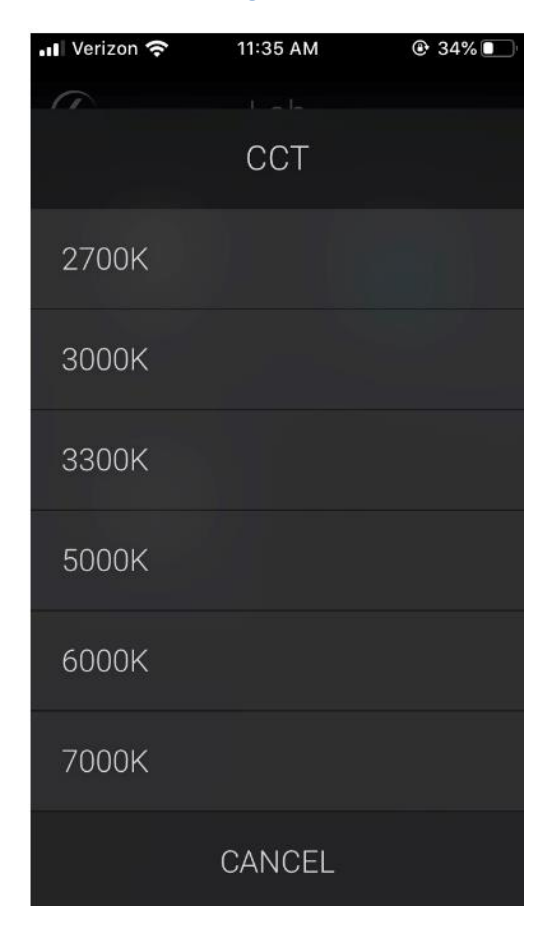

#### Note:

-Color Temperature Specific Buttons

#### MOTOR CONTROL ENVIRONMENTS

The following illustrations provide some sample UI for motor control interfaces. Future updates to the CONTROL4/CSI drivers will be made available supporting these screens.

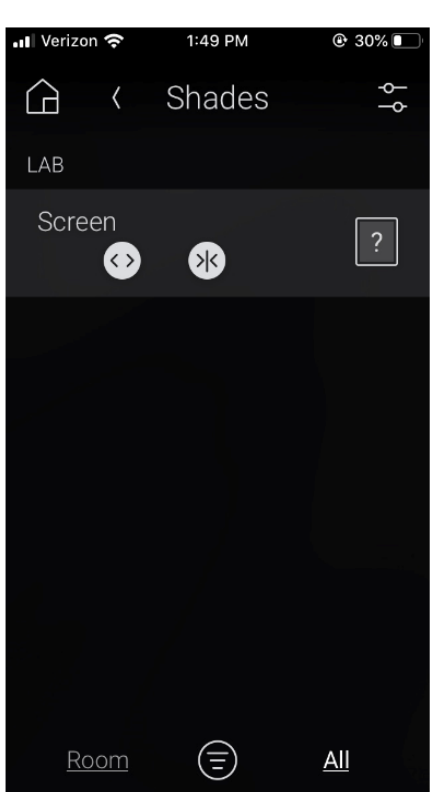

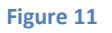

#### Note:

-Sliders can control motors from open to close.

## Appendix 7

### Troubleshooting/System Monitoring

(See <u>Troubleshooting</u> within Document)